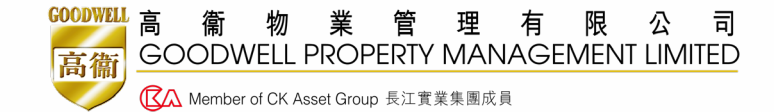

# 客戶服務網上問卷調查系統 簡易入門指南

### **E-Survey User Guideline**

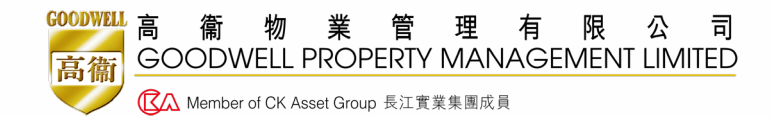

### **流程一** 訂立客戶服務問卷調查時段

# 流程一(訂立客戶服務問卷調查時段)

- 公關部將向各物業提供有關 問卷調查的Lotus Note 連結
   。負責同事須登入填寫所需 資料(如:正式問卷調查日 期、問卷調查連結)。
- 客戶服務問卷調查時段一般 為期2個月;個別物業可在 獲得區域經理審批後按情況 延長意見調查的諮詢期。

|   | 😽 Workspace 👫 ADMN: Telephons                                                              | e List (Head Office 🗙 🚼 Complaints & Enquires Handling - 1 🗙 🐫 Customer Survey (New) - All Document 🛪 🚮 Ava LH Choy/PRSD/3WPML 🗙                                                                                                   |
|---|--------------------------------------------------------------------------------------------|----------------------------------------------------------------------------------------------------|
| 1 | Save & Close Cancel                                                                        |                                                                                                    |
|   | Customer<br>Survey<br>(New)<br>Main Topic<br>Ava LH<br>Chey/PRSD/GWPML<br>25/11/2019 17:59 | is database contains the function to lock an editing/opening document to prevent save conflict problem.<br>se note that if you are in edit mode, even you press of ancel or to quit this document,<br>changes will still be saved. |
|   | Region                                                                                     | AY                                                                                                    |
| 2 |                                                                                            |                                                                                                    |
| 1 | Site                                                                                       |                                                                                                    |
|   | Survey Year                                                                                | 2019                                                                                                    |
|   | Confirmed Schedule                                                                         | <sup>P</sup> Dec 2019 _                                                                                                    |
|   |                                                                                            | *terr postponement/executivities. Quice approval has to be sought via RICs                                                                                                    |
|   | Actual Period                                                                              | 16 to 16                                                                                                    |
|   | Modified Master<br>Questionnaire                                                           | r _                                                                                                    |
|   |                                                                                            | Attach the master questionnaire approved by RIC                                                                                                    |
|   | Extension Period                                                                           | P                                                                                                    |
|   |                                                                                            | *Any extension of survey period, RIC's approval has to be sought                                                                                                    |
|   | Result & Followup                                                                          |                                                                                                    |
|   | Merno Ref. & Date by PRSD                                                                  | Merrio Ref: <sup>P</sup> _                                                                                                    |
|   |                                                                                            | Date: 16                                                                                                    |

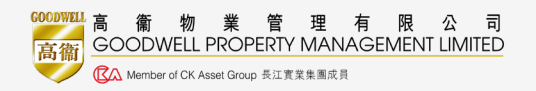

- 如需延期/取消本年調查,請事先向區域經理及
   總經理申請及批准有關安排。
- 已獲總經理豁免的物業則須於最近一次進行問卷 調查的開始日期起計24個月內再進行問卷調查。
- 新接管物業須於接管1年後每年進行客戶服務問 卷調查,未入伙單位不需計算。

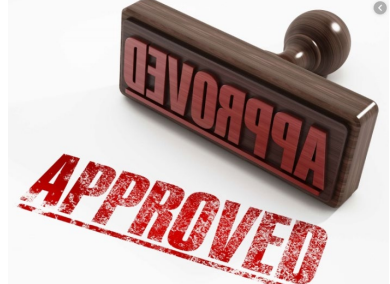

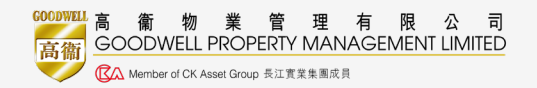

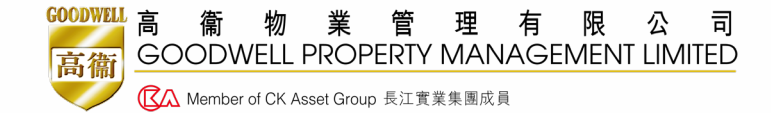

## 流程\_\_\_\_\_ 登入及修改問卷內容

# 流程二(登入網上調查系統)

- 若如期進行,公關部會將有關「
   用戶名稱及密碼」向各物業主管
   或指定人員提供。
- 每個帳戶只限於本人使用,如有 需要,請物業主管通知公關部為 指定人員提供個人帳戶及密碼。
- 請不要自行更改「用戶名稱及密 碼」

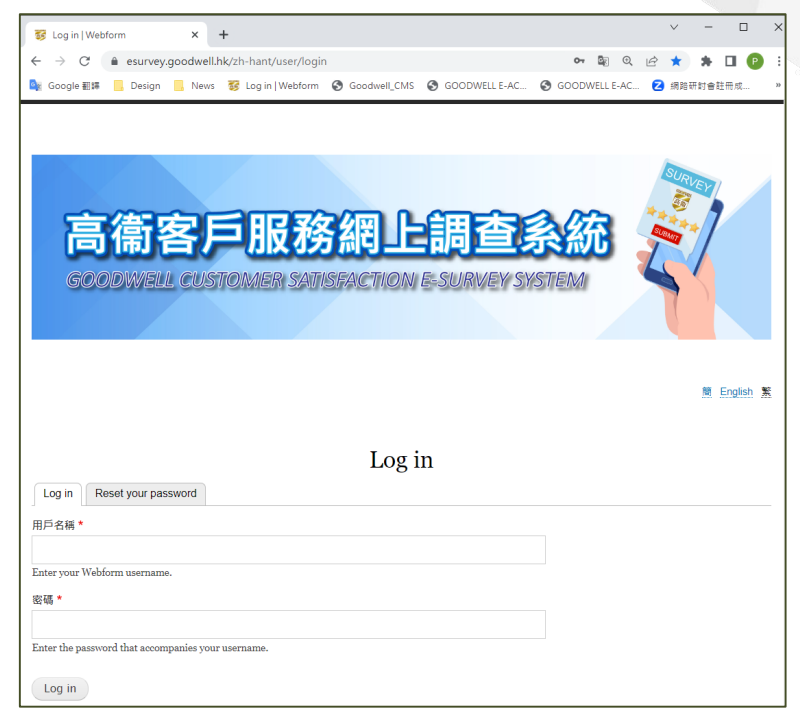

#### 網上調查系統網址:

https://esurvey.goodwell.hk/zh-hant/user/login

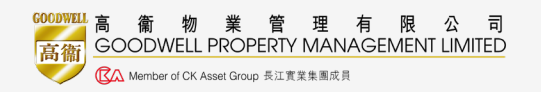

### 流程二(搜查問卷)

- 負責人員須登入系統後及檢查預設問卷調查內容是否正確。
   如有需要,請負責同事自行於系統內更新資料。
- 公關部會預先在指定人員的帳戶內擺放本年度 的客戶服務問卷,問卷內容與上一年相同,如 物業無須更改問卷內容,只須更改問卷日期, 然後繼續於本年度使用
- 點擊左上角「Structure」→然後選擇
   「Webforms」閱覽物業的客戶服務問卷

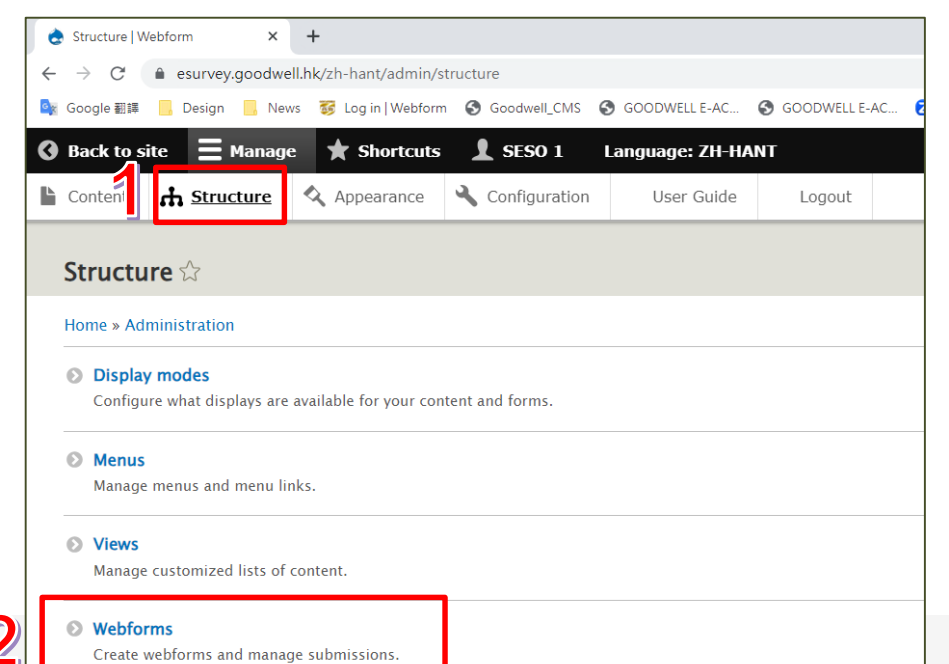

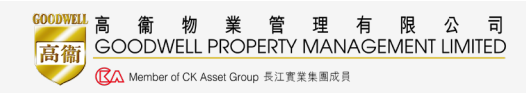

## 流程二(搜查問卷 – 特別情況一)

1. 如點擊「Webforms」後,未能在頁面中找到物業的客戶服務問卷,可在 「Filter Webforms」中打物業名稱,就可直接進入物業問卷

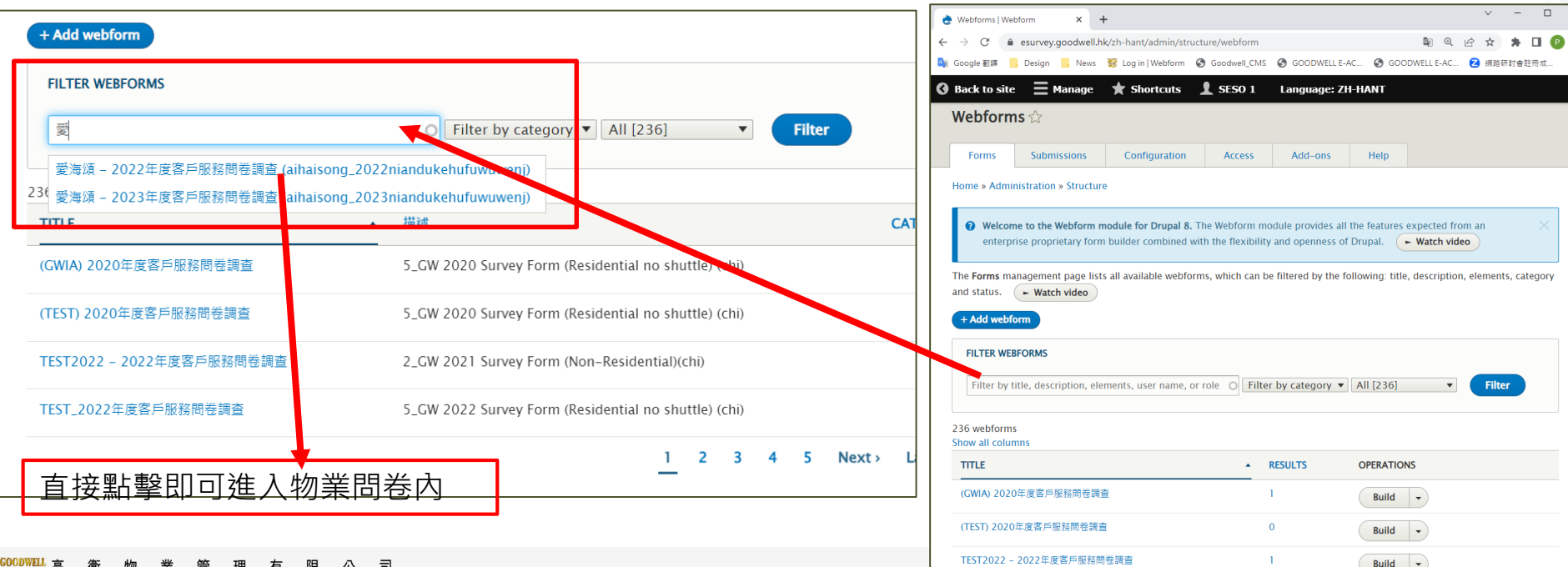

TEST\_2022年度客戶服務問卷調查

Build -

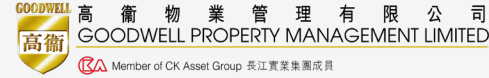

# 流程二(搜查問卷 – 特別情況二)

2. 如點擊「Webforms」後,發現仍未有本年度的客戶服務問卷,可自行複製新問卷

| FILTER WEBFORMS                                        |                                                      |                   |           |        |              |                                            | Duplicate '愛海頌 – 2022年度客戶服務問卷調查' form X                                                                  |
|--------------------------------------------------------|------------------------------------------------------|-------------------|-----------|--------|--------------|--------------------------------------------|----------------------------------------------------------------------------------------------------|
| ₹<br>Reset                                             | O                                                    | r by category     | ▼ All [23 | 6]     | <b>v</b> Fil | ter                                        | Title*<br>愛海源 - 2022年度客戶服務問卷讀查<br>ifuwuwenj (Maximum 32 characters) [Edit]<br>Administrative description |
| 2 webforms                                             |                                                      |                   |           |        |              |                                            | 格式 -   B <i>I</i> × <sub>2</sub> × <sup>2</sup>   Ω   ∞ ∞   ≔ ≔   非 19   ⊙ 原始碼   X                       |
| TITLE •                                                | 描述                                                   | CATEGORY          | STATUS    | AUTHOR | RESULTS      | OPERATIONS                                 | 5_GW 2022 Survey Form (Residential no shuttle) (chi)                                                     |
| 愛海頌 - 2023年度客戶服<br>務問卷調查                               | 5_GW 2022 Survey Form (Residential no shuttle) (chi) |                   | 開啟        | SESO 1 | 0            | Build                                      |                                                                                                    |
| 愛海頌 - 2022年度客戶服<br>務問卷調查                               | 5_GW 2022 Survey Form (Residential no shuttle) (chi) |                   | 開啟        | SESO 1 | 136          | Build  View                                | Category                                                                                                 |
| <ol> <li>於上一:</li> <li>列的「I</li> <li>3 選擇「I</li> </ol> | 年度的問卷中,按在<br>Build」小箭頭<br>Duplicate」                 | <sup>∟</sup> Oper | ation     | s」行    | 2            | Results<br>Settings<br>Duplicate<br>Delete | ● 開啟 ○ 顧問<br>Save 4<br>                                                                                  |

- 2. 選擇 <sup>1</sup> Duplicate 」
   3. 修改為本年度的年份

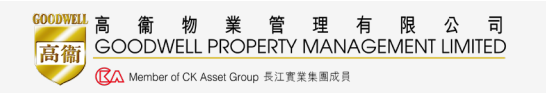

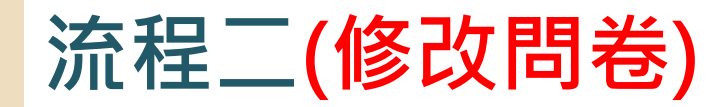

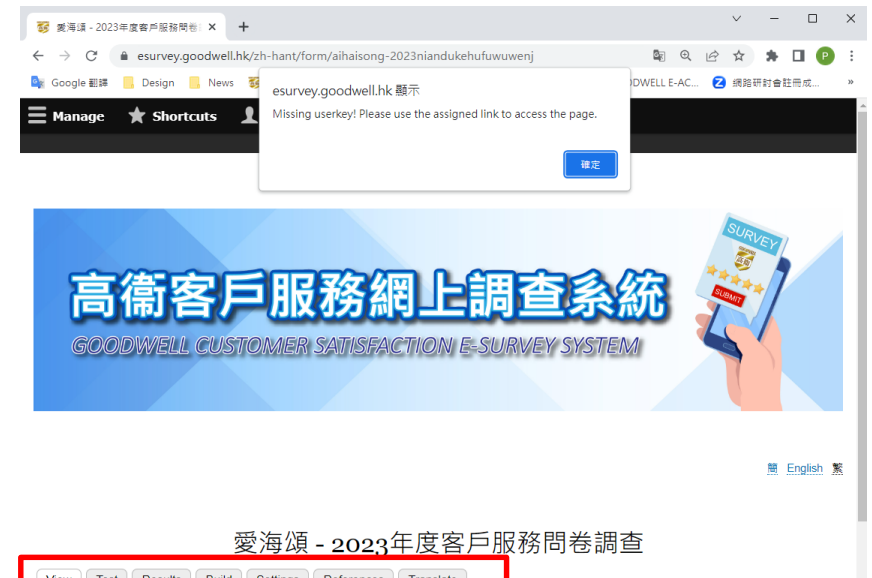

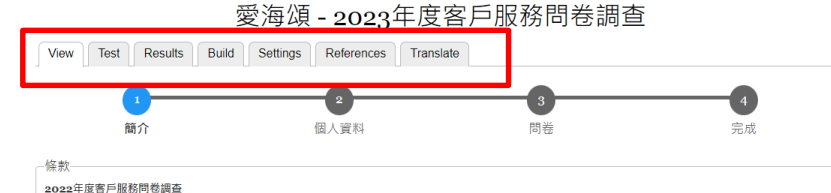

限

GOODWELL PROPERTY MANAGEMENT LIMITED

🔽 Member of CK Asset Group 長江實業集團成員

為了貫徹我們的宗旨,實踐「致力提升生活質素」的承諾,我們每年都會進行全面的客戶服務問卷調查。希望各業戶提供意見,讓我們更瞭解您們的需要,提供更稱

#### 網上問卷頁面功能介紹

• View

由客戶視角閱覽問卷,但由於每位客戶的問卷 連結都不同(即是有獨立Userkey),故直接進入 時系統會彈出Missing userkey信息,並且無法 進入檢閱問卷內部內容

#### • Test

測試視角閱覽問卷,同事可點擊Test檢查問卷 內容,再決定是否需要修改

#### Results

閱覽問卷結果,可見到所有已完成問卷的答案

• Build

修改繁體中文版問卷調查內容

Settings

設定問卷時限(如有需要),客戶只可以在指定 時間內進入網上問卷系統

- **References** 暫無用處
- Translate 修改英文及簡體中文版問卷調查內容

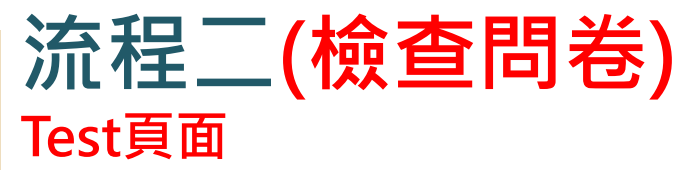

- 點擊「Test」檢查問卷內容,再決定是否需要修改
- 如本年度維持不變,只需修改日期 •

簡 English 繁

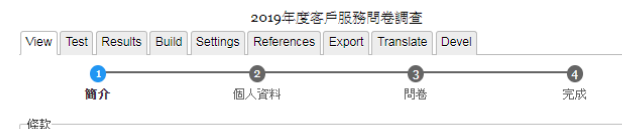

#### 2010年度客戶服務問卷調查

為了貫徹我們的宗旨,實踐「致力提升生活質素」的承諾,我們每年都會進行全面的客戶服務問卷調 查。希望各業戶提供意見,讓我們更瞭解您們的需要,提供更稱心的服務;請於2019年12月22日或之前 填妥問卷。如您對某項目沒有任何意見,可留空該欄。調查結果將於稍後公佈。每戶只需遞交一份問 卷。

#### 有關收集個人資料(私臆)條例聲明

您在問卷所提供的資料將用作改善我們的服務之用,我們或會根據您所提供的個人資料與您聯 緒。 ·除法例規定外,您的個人資料只會供本公司/本公司所管理物業的服務中心查閱及使用,不會移 轉予任何其他類別人士。(除獲資料當事人同意外)

·如果您未能提供表格上所需的有關資料,我們可能因此無法提供有關服務/跟進。 根據個人資料(私隱)條例中的條款,您有權查閱及更正您個人資料。 ·如您想查閱或更正您的個人資料,可以電郵 info@goodwell.com.hk 聯絡或致函本公司 – 九龍新蒲 崮五芳街10號新寶中心2樓 - 公開部。

#### 我已開讀並同意以上條款。

我已閱讀並同意以上條款

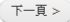

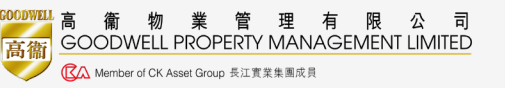

| 2019年度客戶服務問卷調查 |           |         |       |          |          |           |           |       |  |  |
|----------------|-----------|---------|-------|----------|----------|-----------|-----------|-------|--|--|
| View           | Test      | Results | Build | Settings | Referenc | es Export | Translate | Devel |  |  |
|                | 0         |         |       | 0        |          | 0         |           |       |  |  |
|                | 簡介        |         | 個     | 人資料      | P        | 時         | 完成        | 戎     |  |  |
| 服務中            | 心職        | 員表現     |       |          |          |           |           |       |  |  |
|                |           |         |       | 優良       | と 滿意     | 可接受       | 不滿意       | 不適用   |  |  |
| 儀表             | 態度        |         |       |          |          |           |           |       |  |  |
| 工作             | 收率        |         |       |          |          |           |           |       |  |  |
| 服務             | 貢素        |         |       |          |          |           |           |       |  |  |
| 整體             | 表現        |         |       |          |          |           |           |       |  |  |
| 保安員            | 表現        |         |       |          |          |           |           |       |  |  |
|                |           |         |       | 優問       | と 満意     | 可接受       | 不滿意       | 不適用   |  |  |
| 儀表             | 態度        |         |       |          |          |           |           |       |  |  |
| 工作             | 攻率        |         |       |          |          |           |           |       |  |  |
| 服務             | 貢素        |         |       |          |          |           |           |       |  |  |
| 警覺             | ŧ         |         |       |          |          |           |           |       |  |  |
| 整體             | 表現        |         |       |          |          |           |           |       |  |  |
| 法规国            | 務         |         |       |          |          |           |           |       |  |  |
|                |           |         |       | 優良       | 1 満斎     | 可接受       | 不満食       | 不適用   |  |  |
| 清潔             | 員工儀       | 表態度     | _     |          | -        |           |           | 1 2   |  |  |
| 各座             | 大堂清       | 認狀況     |       |          |          |           |           |       |  |  |
| 升降             | 幾內清       | 潔狀況     |       |          |          |           |           |       |  |  |
| 公眾             | 也方清       | 潔狀況     |       |          |          |           |           |       |  |  |
| 停車             | 易清浅       | 狀況      |       |          |          |           |           |       |  |  |
| 垃圾             | <b>坎集</b> |         |       |          |          |           |           |       |  |  |
| 整體             | 表現        |         |       |          |          |           |           |       |  |  |
| 環境管            | 理         |         |       |          |          |           |           |       |  |  |
|                |           |         |       | 便自       | と 満意     | 可接受       | 不滿意       | 不適用   |  |  |
| 環保             | 勪         |         |       |          |          |           |           |       |  |  |
| 緣化             | 瞏境        |         |       |          |          |           |           |       |  |  |
| 提供             | 景倍裕       | 理政策制    | 1四番   | _        |          |           |           |       |  |  |

腦的推廣資訊

整體表現

#### 康體服務

| 優良 | 滿意 | 可接受                                                                    | 不滿意                                                                        | 不適用                                                                                                    |
|----|----|------------------------------------------------------------------------|----------------------------------------------------------------------------|----------------------------------------------------------------------------------------------------|
|    |    |                                                                        |                                                                            |                                                                                                    |
|    |    |                                                                        |                                                                            |                                                                                                    |
|    |    |                                                                        |                                                                            |                                                                                                    |
|    |    |                                                                        |                                                                            |                                                                                                    |
|    |    |                                                                        |                                                                            |                                                                                                    |
|    |    |                                                                        |                                                                            |                                                                                                    |
|    |    |                                                                        |                                                                            |                                                                                                    |
|    | 優良 | <ul> <li>優良 満意</li> <li>・・・・・・・・・・・・・・・・・・・・・・・・・・・・・・・・・・・・</li></ul> | <ul> <li>優良 満意 可接受</li> <li>・・・・・・・・・・・・・・・・・・・・・・・・・・・・・・・・・・・・</li></ul> | 優良         満意         可接受         不満意           ·         ·         ·         ·         ·           ·         ·         ·         ·         ·           ·         ·         ·         ·         ·           ·         ·         ·         ·         ·           ·         ·         ·         ·         ·           ·         ·         ·         ·         ·           ·         ·         ·         ·         ·           ·         ·         ·         ·         ·           ·         ·         ·         ·         · |

#### 公共設施管理

|                    | 優良 | 滿意 | 可接受 | 不滿意 | 不適用 |
|--------------------|----|----|-----|-----|-----|
| 電力供應               |    |    |     |     |     |
| <b>ミ水供應</b>        |    |    |     |     |     |
| 莿水供應               |    |    |     |     |     |
| 公共照明系統             |    |    |     |     |     |
| 公共天線               |    |    |     |     |     |
| <b>序用升降機或電動</b> 機梯 |    |    |     |     |     |
| 兼體消閒設施             |    |    |     |     |     |
| 亨車場                |    |    |     |     |     |
| 消防設備               |    |    |     |     |     |
| 節日裝飾               |    |    |     |     |     |
| <b>崔體表現</b>        |    |    |     |     |     |
|                    |    |    |     |     |     |
|                    | 優良 | 満意 | 可接受 | 不満意 | 不適用 |

#### 整體管理服務水平

#### 其他意見及建議

#### 您是否希望我們與您聯絡跟進您的意見

- 是 - 否

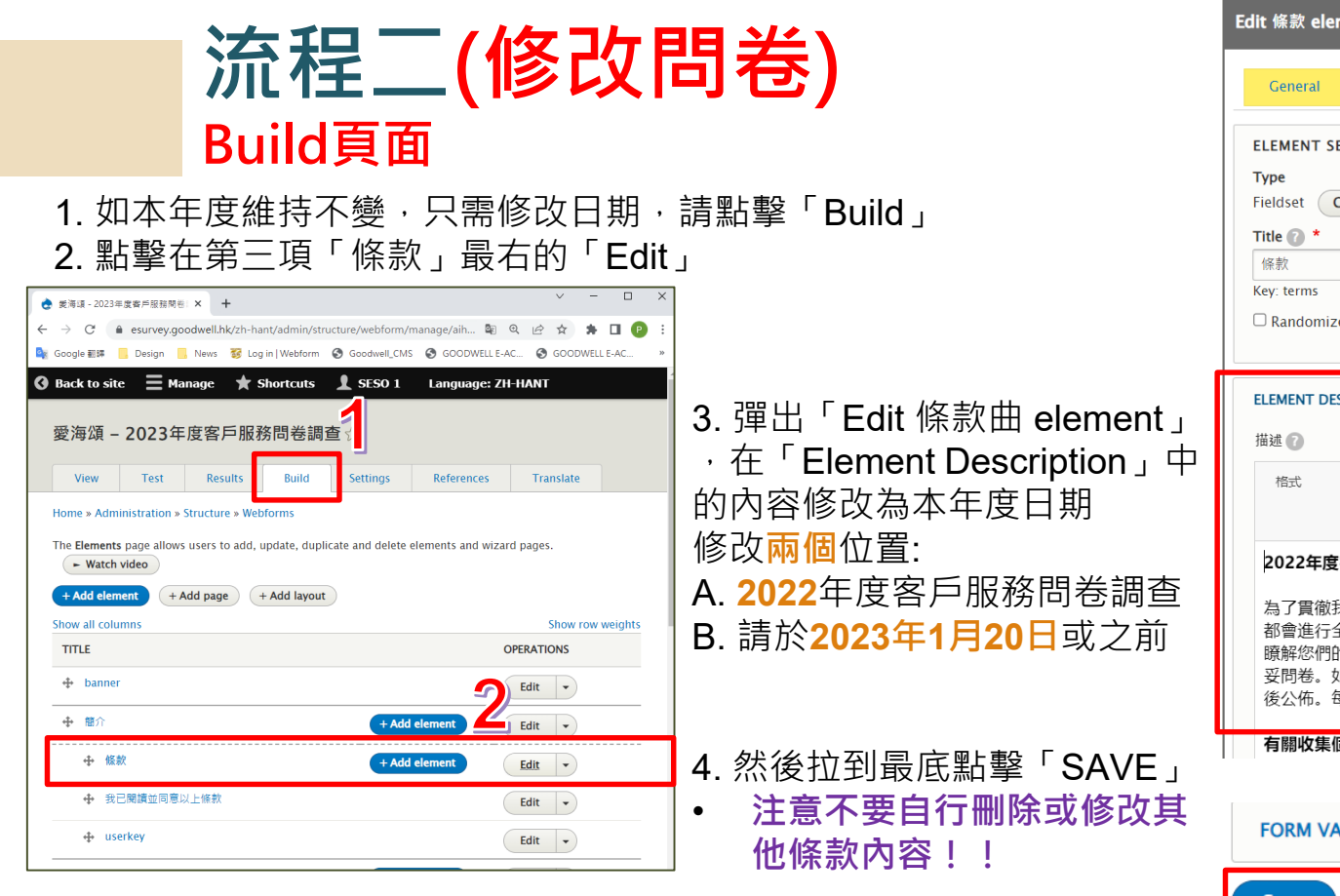

| dit 條款 elem<br>General                                                             | ent<br>Conditions                                                            | Advanced                                             | Access                                          | X<br>Expand all              |
|------------------------------------------------------------------------------------|------------------------------------------------------------------------------|------------------------------------------------------|-------------------------------------------------|------------------------------|
| ELEMENT SET<br>Type<br>Fieldset Ch<br>Title ② *<br>條款<br>Key: terms<br>□ Randomize | TINGS ange elements @                                                        |                                                      |                                                 |                              |
| ELEMENT DESC<br>描述 ⑦<br>格式                                                         | RIPTION/HELP/MC<br>BI×₂><br>凾 原始碼   爻                                        | DRE<br>t <sup>a</sup>  Ω  ∞ ∞                        | := := := =<br><b>3</b>                          | E 99                         |
| 2022年度響為了貫徹我都會進行全瞭解您們的妥問卷。如<br>後公佈。每                                               | 《戶服務問卷調查<br>門的宗旨,實踐<br>面的客戶服務問 <sup>。</sup><br>需要,提供更稱<br>您對某項目沒有<br>戶只需遞交一份 | 【<br>「致力提升生活<br>巻調查。希望各<br>心的服務;請於<br>王何意見,可留<br>問卷。 | :質素」的承諾,<br>:業戶提供意見,<br>:2023年1月20日<br>!空該欄。調查結 | 我們每年<br>讓我們更<br>或之前填<br>果將於稍 |
| 有關收集値<br>FORM VAL                                                                  | 入資料(私應)條的                                                                    | 列聲明                                                  |                                                 |                              |
| Save                                                                               | <u>Delete</u>                                                                |                                                      |                                                 |                              |

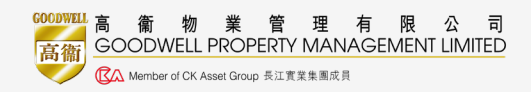

The Elements page allows users to add, update, duplicate and delete elements and wizard pages. - Watch video

+ Add page + Add lavout

Reset

流程二(修改問卷) Build頁面

- 如物業經理認為本年度問卷內容需要修改, 或者希望增加問題
- 請同事參閱詳細版User Guide P.25-34頁 UPDATED\_E-survey User Guide\_中文 (20200123).pdf
- 如在「Required」行點擊☑,則該問題為
   必答題目,系統已預設以下問題為必答題:
- 1. 我已閱讀並同意以上條款
- 2. Userkey
- 3.個人資料
- 4.整體管理服務水平

注意:只有答齊以上問題方視為有效問卷,其 餘問題可視乎物業需要而自行決定是否必答

提醒:完成修改後請點擊「Save Elements」

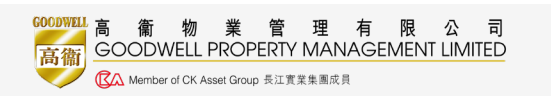

| <u> </u> | luu c    | Frida page (Frida lajout) |                                                                  |                     |      |             |          | show row weights |
|----------|----------|---------------------------|------------------------------------------------------------------|---------------------|------|-------------|----------|------------------|
| тіт      | LE       |                           | KEY                                                              | ТҮРЕ                | FLEX | CONDITIONAL | REQUIRED | OPERATIONS       |
| ÷        | ban      | iner                      | banner                                                           | Hidden              | 1    |             |          | Edit -           |
| ÷        | 簡介       | + Add element             | landing                                                          | Wizard<br>page      | 1    |             |          | Edit 👻           |
|          | ÷        | 條款 + Add element          | terms                                                            | Fieldset            | 1    |             |          | Edit -           |
|          | $\Phi$   | 我已閱讀並同意以上條款               | agree_terms                                                      | Checkboxes          | 1    |             |          | Edit -           |
|          | ÷        | userkey                   | userkey                                                          | Text field          | 1    |             |          | Edit 👻           |
| ÷        | 個人       | 資料 + Add element          | personal_info                                                    | Wizard<br>page      | 1    |             |          | Edit -           |
|          | $\Phi$   | 姓名                        | name                                                             | Text field          | 1    |             |          | Edit -           |
|          | $\Phi$   | 身份                        | role                                                             | Radios              | 1    |             |          | Edit -           |
|          | $\oplus$ | 地址                        | premises                                                         | Address             | 1    |             |          | Edit -           |
| ÷        | 問着       | + Add element             | detail                                                           | Wizard<br>page      | 1    |             |          | Edit -           |
|          | ÷        | 環境管理                      | environment_management                                           | Likert              | 1    |             |          | Edit -           |
|          | ÷        | 安全及健康管理                   | safety_health_management                                         | Likert              | 1    |             |          | Edit 👻           |
|          | ÷        | 康體服務                      | recreation_activities_if_without_clubhouse_please_delete_7_1_7_4 | Likert              | 1    |             | 0        | Edit 👻           |
|          | ÷        | 公共設施管理                    | management_of_common_facilities                                  | Likert              | 1    |             |          | Edit -           |
|          | ÷        | 整體管理服務水平                  | overall_performance_on_management_service_                       | Likert              | 1    |             |          | Edit 👻           |
|          | ÷        | 其他意見及建議                   | other_opinions_suggestions                                       | Textarea            | 1    |             |          | Edit 👻           |
|          | ÷        | 您是否希望我們與您聯絡<br>跟進您的意見     | would_you_like_us_to_contact_you_for_follow_up_action_           | Radios              | 1    |             |          | Edit •           |
|          | ÷        | 跟進 + Add element          | follow                                                           | Section             | 1    | Visible     |          | Edit -           |
|          | ÷        | [flexbox] + Add element   | flexbox                                                          | Flexbox<br>layout   | 1    | Visible     |          | Edit             |
|          |          |                           | tel_no                                                           | Text field          | 1    |             |          | Edit 👻           |
|          |          |                           | email                                                            | Email               | 1    |             |          | Edit -           |
| ÷        | Sub      | bmit button(s)            | actions                                                          | Submit<br>button(s) | 1    | Enabled     |          | Edit •           |
|          |          |                           |                                                                  |                     |      |             |          |                  |

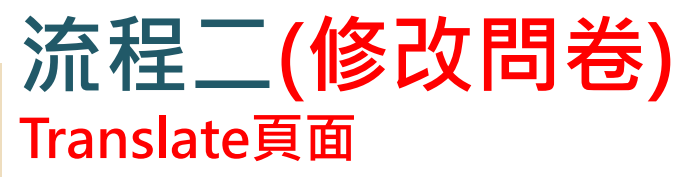

- 完成修改「Build頁面」,等於修改問卷中的繁體中文版問卷 • 調查內容
- 同事須再點擊「Translate」分別修改英文及簡體中文版內容 • (按Edit修改)

GOODWELL PROPERTY MANAGEMENT LIMITED

⑦ Member of CK Asset Group 長江實業集團成員

| Edit English translation for 創業街9號 - 2022 年度客戶服務問卷調查 webform                                                                                                    |                                                                                                    | Ealt                                                                                                    |
|----------------------------------------------------------------------------------------------------|----------------------------------------------------------------------------------------------------|----------------------------------------------------------------------------------------------------|
| Edit English translation for 創業街9號 - 2022 年度客戶服務問卷調查 webform<br>Home » Administration » Structure » Webforms » 創業御9號 - 2022 年度客戶服務問卷調查 » Translate<br>C There are security updates available for one or more of your modules or themes. To ensure the security of your serv<br>Title<br>創業御9號 - 2022 年度客戶服務問卷調查<br>Administrative description<br>2_CW 2022 Survey Form (Non-Residential)(chi)<br>Category<br>(Empty)<br>Elements (YAML)<br>1 banner:<br>2 ' '#fitle': banner                                                                                                    |                                                                                                    | <ul> <li>左邊為繁體中文版內容,請<br/>不要自行修改</li> <li>右邊為英文內容,同事只須<br/>修改以下三個位置,完成後<br/>拉到最底點擊「Save<br/>Translation」</li> </ul>            |
| 3 *#default_value': testing           4 landing:           5 *#tile': 借介           6 terms:           7 *#tile': 借介           8 *#description':             9 <strong>2022年度裏戶服務問營賃置          *#tile': 婚務           1 *#description':             9 <strong>2022年度裏戶服務問營賃置           11 為了賞做我們的兩日 *量版 * 類力提升生活質量,的穿描: 我們每年彰會進行全面的客戶服務問營賃置。希望各集美戶提供感見           東教行費商場管: 書紙要集的心服務: 這款2022年11月7日成之前場談問意: 印圖包集演員: 可留空获得: !           直結果爆影頻後公佈: 每戶只需過交一份問巻: <br/>2            12 <br/>4 <br/>br /&gt;           13 <strong>考開認度個人資料(私语)條例證明           14 <br/>4 br /&gt;           15 <br/>4 <br/>4 <br/>4            16 <br/>4 <br/>4 <br/>4 <br/>4 <br/>4 <br/>4 <br/>4 <br/>4 <br/>4 <br/>4 <br/>4 <br/>4 <br/>4 <br/>4 <br/>4 <br/>4 <br/>4 <br/>4 <br/>4 <br/>4 <br/>4 <br/>4 <br/>4 <br/>4 <br/>4 <br/>4 <br/>4 <br/>4 <br/>4 <br/>4 <br/>4 <br/>4 <br/>4 <br/>4 <br/>4 <br/>4 <br/>4 <br/>4 <br>4 <br>4 <br>4 <br>4 <br>4 <br>4 <br>4 <br>4 <br>4 <br>4 <br>4 <br>4 <br>4 <br>4 <br>4 <br/>4 <br/>4 <b< td=""><td>3 'defaultyvalue': testing<br/>4 landing:<br/>*title': Introduction<br/>5 'retitle': Introduction<br/>6 terms:<br/>*description':  <br/><strong>Customer Satisfaction Survey for Year 2022</strong>Cbr /&gt;<br/><br/><br/><br/><br/><br/><br/><br/><br/></td><td><ul> <li>Year 2022</li> <li>B. Customer Satisfaction for<br/>Year 2022</li> <li>C. On or before 7 November<br/>2022</li> </ul></td></b<></br></br></br></br></br></br></br></br></br></br></br></br></br></br></br></strong></strong></strong> | 3 'defaultyvalue': testing<br>4 landing:<br>*title': Introduction<br>5 'retitle': Introduction<br>6 terms:<br>*description':  <br><strong>Customer Satisfaction Survey for Year 2022</strong> Cbr /><br><br><br><br><br><br><br><br><br> | <ul> <li>Year 2022</li> <li>B. Customer Satisfaction for<br/>Year 2022</li> <li>C. On or before 7 November<br/>2022</li> </ul> |

Translations for 愛海頌 – 2023年度客戶服務問卷調查 webform ☆

| ew | Test | Results | Build | Settings | References | Translate |  |
|----|------|---------|-------|----------|------------|-----------|--|
|    |      |         |       |          |            |           |  |

OPERATIONS

Edit

Edit

Home » Administration » Structure » Webforms

LANGUAGE

繁 (original)

English

The Translate page allows a webform's configuration and elements to be translated into multiple languages.

請不要自行修改其他內容,如有需要請聯絡公關部協助

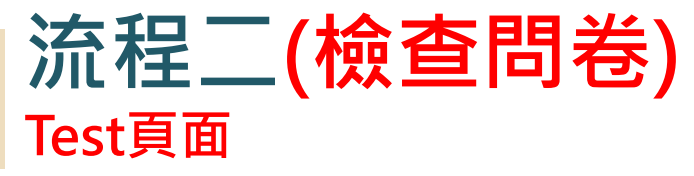

- 修改完成繁體中文版、英文版、簡體中文版內容後再 ٠ ·次點擊「Test」檢查問卷內容,再決定是否需要修改
- 最後請不要點擊「提交」,否則會影響問卷數據 ٠

简 English 繁

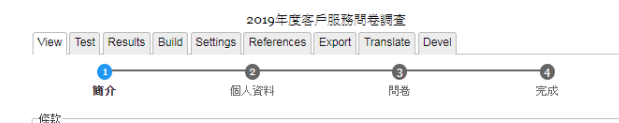

2010年度客戶服務問卷調查

為了貫微我們的宗旨,實踐「致力提升生活質素」的承諾,我們每年都會進行全面的客戶服務問卷調 查。希望各業戶提供意見,讓我們更瞭解您們的需要,提供更稱心的服務;諸於2019年12月22日或之前 填妥問卷。如您對某項目沒有任何意見,可留空該欄。調查結果將於稍後公佈。每戶只需遞交一份問 卷。

#### 有關收集個人資料(私隱)條例聲明

·您在問卷所提供的資料將用作改善我們的服務之用,我們或會根據您所提供的個人資料與您聯 结。

·除法例規定外,您的個人資料只會供本公司/本公司所管理物業的服務中心會閱及使用,不會移 轉予任何其他類別人士。(除獲資料當事人同意外) ·如果您未能提供表格上所需的有關資料,我們可能因此無法提供有關服務/跟進。 ·根據個人資料(私隱)條例中的條款,您有權查閱及更正您個人資料。 ·如您想查閱或更正您的個人資料,可以電郵 info@goodwell.com.hk 聯絡或致函本公司 – 九龍新蒲 崮五芳街10號新寶中心2樓 - 公開部。

#### 我已閱讀並同意以上條款

我已閱讀並同意以上條款

下一頁 >

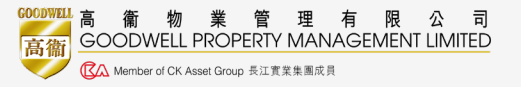

|              |                |                    | 20    | 19年度各.   | 甲服務問卷調     | 重           |              |       | 康體服務              |     |
|--------------|----------------|--------------------|-------|----------|------------|-------------|--------------|-------|-------------------|-----|
| View         | Test           | Results            | Build | Settings | References | Export      | Translate    | Devel |                   | f   |
|              | 0-             |                    |       | 0        |            |             |              | )     | 會所職員儀表態度          |     |
|              | 簡介             |                    | 個/    | 「資料      | 問者         | 5           | 完月           | 戎     | 會所職員工作效率          |     |
| 服務中          | 心職             | 員表現                |       |          |            |             |              |       | 會所斷昌服務皆幸          |     |
|              |                |                    |       | 優良       | い満音        | 可接受         | 不満音          | 不適用   | 合所整潔程度            |     |
| 儀表词          | <b>清度</b>      | _                  | _     | 102 1    |            | , ista      |              | · ·   | <b>唐</b> 佛活動及與趣班  |     |
| THE          | 加密             |                    |       |          |            |             |              |       | 節日活動安排            |     |
| 服務           | ~<br>香素        |                    |       |          |            |             |              |       | <b>擎備表現</b>       |     |
| 彩碑:          | も現             |                    |       |          |            |             |              |       | 12/12-02-70       |     |
| ALC: NO.     | vc-94          |                    |       |          |            |             |              |       | 公共設施管理            |     |
| 保安員          | 表現             |                    |       |          |            |             |              |       |                   | 1   |
|              |                |                    |       | 優日       | と満意        | 可接受         | 不滿意          | 不適用   | 電力供應              |     |
| 儀表線          | 態度             |                    |       |          |            |             |              |       | 食水供應              |     |
| 工作》          | 攻率             |                    |       |          |            |             |              |       | 廁水供應              |     |
| 服務           | 重素             |                    |       |          |            |             |              |       | 公共照明系統            |     |
| 警覺           | 生              |                    |       |          |            |             |              |       | 公共天線              |     |
| 整體者          | 長現             |                    |       |          |            |             |              |       | 客用升降機或電動機梯        |     |
| 建物服          | 178            |                    |       |          |            |             |              |       | 康體消閒設施            |     |
| 01060        |                |                    | -     | 15 C     | 38.45      | <b>可按</b> 為 | <b>7</b> :## | 不適用   | 停車場               |     |
| 211 217 5    | 278            | t the site and     |       | ISE D    | 2 //11/83  | 叫放文         | 不過思          | 不過用   | 消防設備              |     |
| 消漲3          | 1178           | (362/384)5E        |       |          |            |             |              |       | 節日裝飾              |     |
| 合庄/          | く 呈 済<br>総 击 は | 1384A36<br>3894430 |       |          |            |             | •            | •     | 整體表現              |     |
| 7月41         | ®ry,,<br>h→-:≠ | 179941A276         |       | •        |            | •           | •            | •     |                   | _   |
| 広本は          | 巴力病<br>副注制     | 「赤木木」に             |       |          |            |             | •            |       |                   | 1   |
| 19里4<br>於現(1 | 动用油            | ENA DE             |       |          |            |             |              |       | 整體管理服務水平          |     |
| 业业           | 人民             |                    |       |          |            |             | •            | •     | 其他音目及建选           |     |
| 22.027       | R-91           |                    |       | •        |            | •           | •            | •     | C ILLAPSIA CALLAN |     |
| 環境管          | 理              |                    |       |          |            |             |              |       |                   |     |
|              |                |                    |       | 優日       | と満意        | 可接受         | 不滿意          | 不適用   |                   |     |
| 環保;          | 刮動             |                    |       |          |            |             |              |       |                   |     |
| 緣化時          | 瞏境             |                    |       |          |            |             |              |       |                   |     |
| 提供現          | 瞏境管            | 理政策如               | 1四電-  | -        |            |             |              |       | 您是否希望我們與您聯絡跟      | 進您的 |
| 腦的打          | 佳廣資            | 訊                  |       |          |            |             |              |       | . 早               |     |
| 整體者          | 表現             |                    |       |          |            |             |              |       | · ~               |     |
|              |                |                    |       |          |            |             |              |       |                   |     |
|              |                |                    |       |          |            |             |              |       |                   |     |
|              |                |                    |       |          |            |             |              |       |                   |     |

| TF双平     |    |                   |            |                    |                           |  |
|----------|----|-------------------|------------|--------------------|---------------------------|--|
| 務質素      |    |                   |            |                    |                           |  |
| 度        |    |                   |            |                    |                           |  |
| 興趣班      |    |                   |            |                    |                           |  |
| 排        |    |                   |            |                    |                           |  |
|          |    |                   |            |                    |                           |  |
| 9        |    |                   |            |                    |                           |  |
| -        |    |                   |            |                    |                           |  |
|          | 優良 | 滿意                | 可接受        | 不滿意                | 不適用                       |  |
| -        | 優良 | 満意                | 可接受        | 不滿意                | 不適用                       |  |
| -        | 優良 | 満意<br>-           | 可接受        | 不満意<br>,           | <b>不適用</b>                |  |
| -        | 優良 | <b>満意</b><br>     | 可接受        | 不満意                | 不適用<br>,<br>,             |  |
| <b>企</b> | 優良 | <b>満意</b>         | <b>可接受</b> | 不満意<br>,<br>,      | 不適用<br>·<br>·<br>·        |  |
| <u>ب</u> | 優良 | 満意<br>-<br>-<br>- | 可接受        | 不満意<br>,<br>,<br>, | <b>不適用</b><br>・<br>・<br>・ |  |

**ē良 | 滿意 | 可接受 | 不滿意 | 不適用** 

| 反建議 |  |  |  |
|-----|--|--|--|
|     |  |  |  |
|     |  |  |  |

Ē良 | 滿意 | 可接受 | 不滿意 | 不適用

#### 的意見

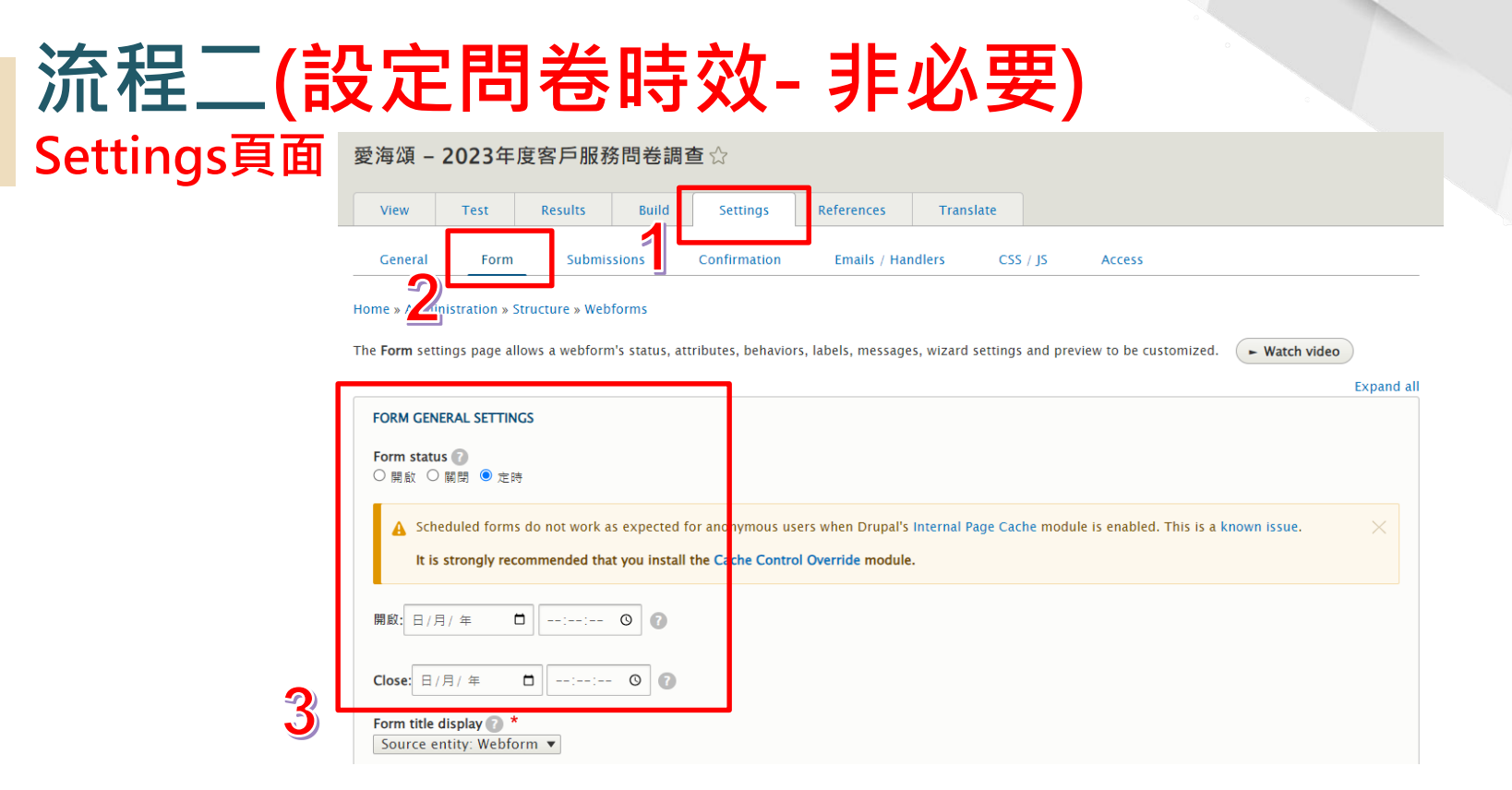

- 如須問卷設定時限,今客戶只可以在指定時間內進入網上問卷系統,可點擊「Settings」,然後選擇「Form」
- 在「Form General Settings」中的「Form Status」點擊「定時」,再設定時間,完成後拉到最底「Save」

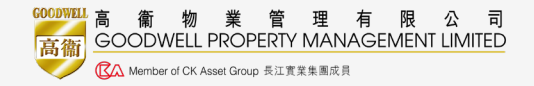

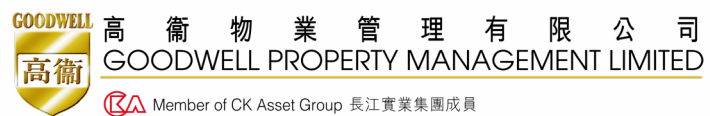

## 流程三 編輯通告

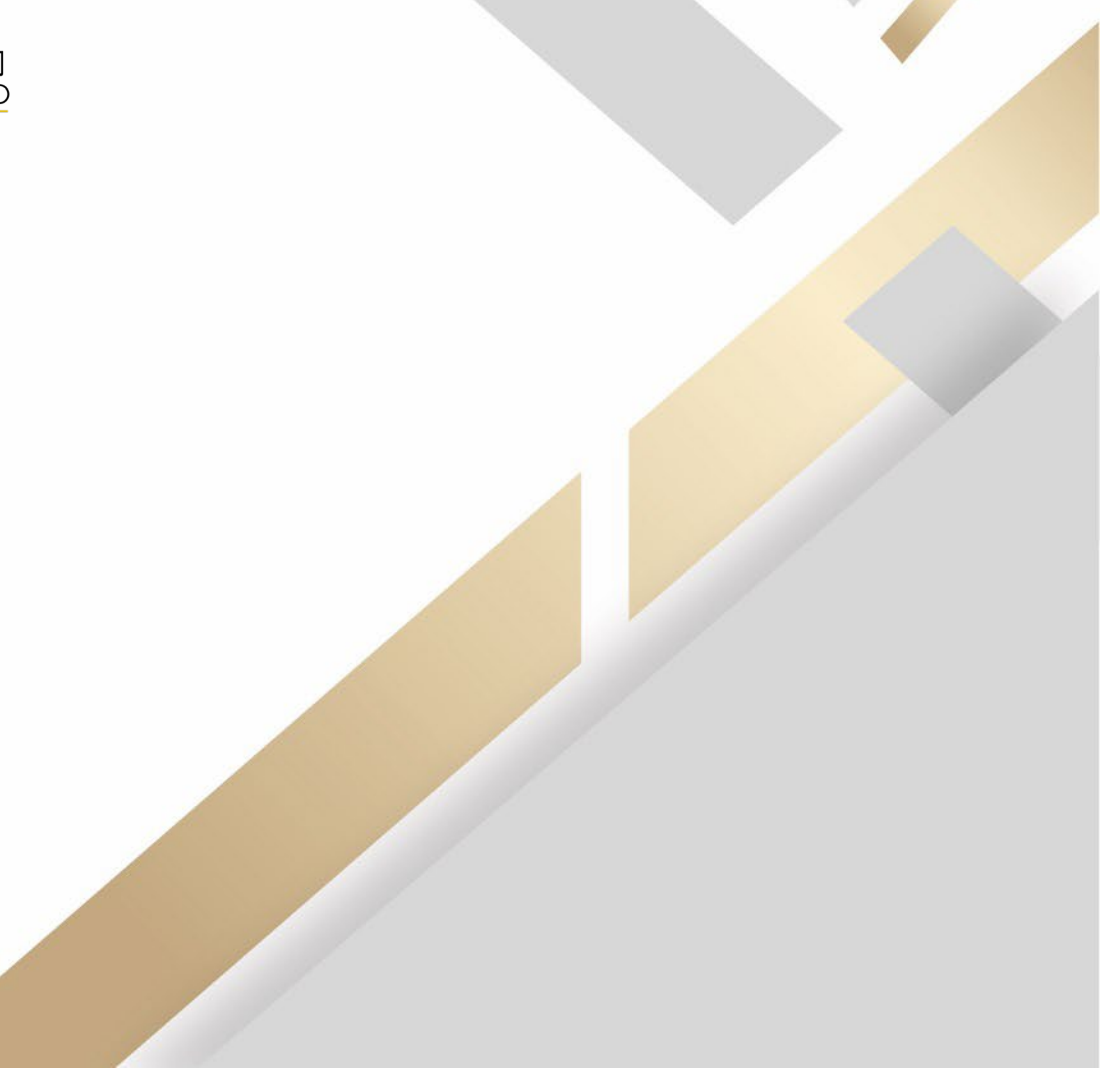

# 流程三(編輯通告)

- 完成修改問卷後,同事須自行於系統內建立 電子通告
- 在建立電子通告前,請先於「User Guide」
   內下載通告材料:
- 1. UPDATED\_E-survey User Guide\_中文 (20200123).pdf
- 2. 公司LOGO及地址(Footer)圖片
- 3. Notice Template- 客戶服務問卷調查通告.doc

| <b>■</b> <u>Manage</u> ★ <u>Shortcuts</u> | SESO 1 Language: ZH-HANT                                                                                                    |
|-------------------------------------------|----------------------------------------------------------------------------------------------------|
| Content                                   | View Edit Delete                                                                                                    |
| 👬 Structure 📀                             | Submitted byadmin onWed, 10/16/2019 - 03:16                                                                                                    |
| 🔦 Appearance                              | user guide<br>JUPDATED_E-survey User Guide_中文 (20200123).pdf                                                                                                    |
| 🔧 Configuration 📀                         | image 1<br>GOODWELL                                                                                                    |
| <u>User Guide</u><br>Logout               | 高衞物業管理有限公司<br>GOODWELL PROPERTY MANAGEMENT LIMITED                                                                                                    |
|                                           | image 4                                                                                                    |
|                                           | 天大協商<br>Beyou, Be at Fortune<br>2)F, New Transure Centra, 10 Ng Forg Street, San Po Kang, Kawkan 九之前還有常秀 16號賞会+25連<br>Tel 笔録: (852) 2960 0882 Fax 有意: (852) 2960 0082 Weater #CKAwn Orag 和任意意思来<br>Gio Wenter #CKAwn Orag 和任意意思来                 |
|                                           | image 5<br>2月, New Treasure Centro 10 Ng Fong Street, Sak PO Kong, Kowton 九星新聞新芳香10%新賞中心2樓<br>1811年前:(1852) 2960 0982 Fax 書業:(1852) 2960 0982 Westin 伊村:www.goodwell.com.ht PMC Licence No.物業百世沿和评胞演唱:C-444821<br>@C Wester #Ct.Nam/Strag 希望第編集編 |
|                                           | excel 2                                                                                                    |
|                                           | E-survey data analysis tool_(Clubhouse, no Shuttle).xls     ercel 2                                                                                                    |
|                                           | E-survey data analysis tool_non-residential.xls                                                                                                    |
|                                           | excel 4                                                                                                    |
|                                           | E-survey data analysis tool (all) o.xls                                                                                                    |
|                                           | doc 1<br>層 Notice Template- 客戶服務問卷調查通告.doc                                                                                                    |
|                                           | doc 2                                                                                                    |
|                                           | Survey Report template (Sep 2019).doc                                                                                                    |
|                                           | doc 3                                                                                                    |
|                                           | Thank-you letter Template_2022.doc                                                                                                    |

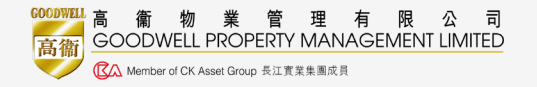

## 流程三(編輯通告)

|   | 🔇 Back to | site 🔳 M         | lanage                 | 🗙 Shortcuts | ⊥ s    |     |
|---|-----------|------------------|------------------------|-------------|--------|-----|
| 1 | Conten    | t 🔓 Struct       | ture 🔦                 | Appearance  | 🔧 Con  |     |
| - | Conte     | ent ☆            |                        |             |        |     |
|   | Conte     | ent Files        |                        |             |        |     |
|   | Home » A  | dministration    |                        |             |        |     |
| 2 | + Add     | content          |                        |             |        |     |
|   | 標題        |                  |                        | Content     | type P |     |
|   | Filter    |                  |                        |             |        |     |
|   | Action    | 1.005            |                        |             |        | ~ - |
|   | Downic    | ad PDF           |                        | •           |        | 3   |
|   | Apply     | to selected it   | tems                   |             |        |     |
|   |           | 題                |                        |             |        |     |
|   | □ F       | oca notice yr 20 | 023                    |             |        |     |
|   |           | IVA - 2023年度     | 客戶服務問着                 | 調查          |        |     |
|   |           | 目安 2022年         | ·<br>中 · 中 · 示 和 20 88 | 关细本         |        |     |

高衛物業管理有限公司 GOODWELL PROPERTY MANAGEMENT LIMITED

⑦ Member of CK Asset Group 長江實業集團成員

高徿

|   | <b>M</b> anage         | ★ Shortcuts                               | 👤 SES          |
|---|------------------------|-------------------------------------------|----------------|
|   | Content                | structure                                 | 🔦 Appea        |
|   | Add co                 | ntent 🕁                                   |                |
|   | Home                   |                                           |                |
|   | S Article<br>Use artic | <i>cles</i> for time-sensi                | tive content l |
|   | Help                   |                                           |                |
| 3 | Notice                 | ]                                         |                |
|   | Basic parts            | <b>age</b><br><i>ic pages</i> for your st | tatic content, |
|   | Webfor                 | m                                         |                |

| Content Structure 🔍 Appearance 🔧 Co | n 📭      | Content        | + Structure                | Annez           | Content    | th <u>Structure</u> | Appearance | Configuration | User Guide     | Logout |
|-------------------------------------|----------|----------------|----------------------------|-----------------|------------|---------------------|------------|---------------|----------------|--------|
| Content A                           |          | content        | in structure               | Abbee           | Create     | Notice 🕁            |            |               |                |        |
|                                     |          |                |                            |                 | Home » Ad  | d content           |            |               |                |        |
| Content Files                       |          | Add co         | ontent 🏠                   |                 | Folder Nan | ne *                |            |               |                | La.    |
| Home » Administration               |          | 1. La seco     |                            |                 |            |                     |            |               |                | Au     |
| + Add content                       |          | ноте           |                            |                 | URL        |                     |            |               |                |        |
|                                     |          | Article        | l                          |                 | Title *    |                     |            |               |                |        |
| 標題 Content type<br>-任何 - ▼          | P        | Use <i>art</i> | <i>icles</i> for time-sens | itive content l | ref        |                     |            |               |                | Bri    |
| Filter                              |          | O Help         |                            |                 | Date       |                     |            |               |                |        |
| Action<br>Download PDF              | <u> </u> | Notice         | 1                          |                 | Greeting Z | H                   |            |               |                |        |
| Apply to selected items             | J        |                |                            |                 | Greeting E | N                   |            |               |                |        |
| □ 標題                                |          | Basic p        | bage                       | tatic contant   | Title ZH   |                     |            |               |                |        |
| Foca notice yr 2023                 |          | USE Da.        | sic pages for your s       | datic content,  |            |                     |            |               |                |        |
| □ VIVA - 2023年度客戶服務問卷調查             |          | Webfo          | rm                         |                 | Title EN   |                     |            |               |                |        |
| ☐ 法县基 - 2023年度交后服務問券調査              |          | A basic        | page with a webfo          | rm attached.    | CONTEN     | r                   |            |               | Show row weigh | its    |
| 點擊「Content」 <sup>,</sup> 選擇         | 「+Ad     | ld conte       | ent」→再黑                    | 占擊「Noti         | ce」,       | 即可建                 | 立電子強       | 通告            |                |        |
|                                     |          |                |                            |                 |            |                     |            |               |                |        |

🖌 Shortcuts 👤 SESO 1 🛛 Language: ZH-HANT

📕 Manage

| 流程三(編輯                                                                       | <b>員通告)</b>                                                        | IPH12005     Geodesil       SCOTTE:     香葉電葉有原公司       SCOTTE:     11       3     第15000000000000000000000000000000000000                                                                                                    |
|------------------------------------------------------------------------------|--------------------------------------------------------------------|----------------------------------------------------------------------------------------------------|
| Create Notice 🔄         Home * Add content         Folder Name *         URL | Show CONTENT                                                       | <section-header><section-header><section-header><section-header><section-header><section-header><section-header><section-header><section-header><section-header><section-header><section-header><section-header><section-header><text><text><text><text><text></text></text></text></text></text></section-header></section-header></section-header></section-header></section-header></section-header></section-header></section-header></section-header></section-header></section-header></section-header></section-header></section-header> |
|                                                                              | One file only.<br>50 MB limit.<br>Allowed types: png gif jpg jpeg. | 13                                                                                                    |
| **/IR/指問業約編計運結。                                                              | Save Preview Preview 翰入所有資料後,按 <b>儲存(Save)</b> 。                   | 27F. New Treasure Centre, 10 Ng Fong Street, San Po Kong, Kowloon 九龍新園玩芳宮10箇新賀中心2復<br>Tel電話: (852) 2960 0982 Far 構真: (852) 2960 0062: Website 附注: www.goodwill.com.hk PMC Licence No. 熱愛官羽公司房間接高:C-444821<br>《O. Mether of CK-tene Gue, 高工業業業系具                                                                                                    |
| ·····································                                        | 在此上國之滿生百面內                                                         | 118.340.363.55 webfores.25 contenting on SBTIM-TESTING_AR.#PGG provide And 22                                                                                                    |

按順序將Notice Template內容複製亚貼上電子通告貝面內, 部份內容(如物業名稱、電話、日期、URL請自行修改),完成後請按SAVE

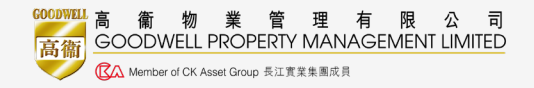

#### 可參考UPDATED\_E-survey User Guide\_中文 (20200123).pdf P.58-60

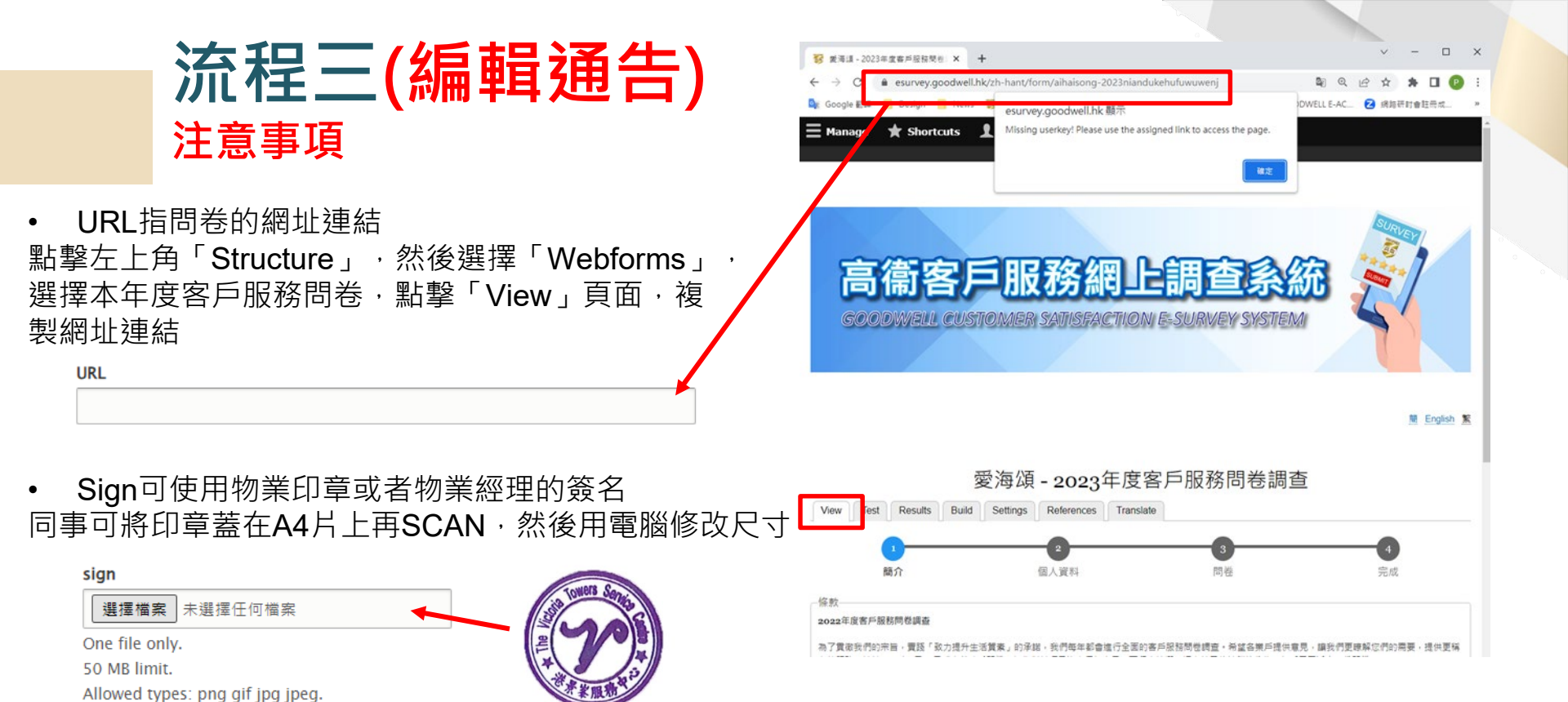

如有需要<sup>,</sup>可參考UPDATED\_E-survey User Guide\_中文 (20200123).pdf P.57-64

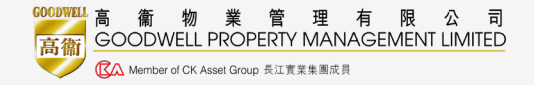

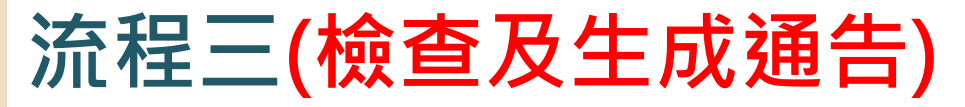

• 完成後請按SAVE<sup>,</sup>SAVE後可點擊「Preview」檢查通告內容無誤

| Nov6_ell jpeg (GW footer)   We × S Goodwell × G                                                                                                    | approval - Google 搜尋 × + |                        |                                                   |
|----------------------------------------------------------------------------------------------------|--------------------------|------------------------|---------------------------------------------------|
| ntml                                                                                                    |                          |                        | View Edit Delete Revisions Devel                  |
| GOODWELL PROPERTY MANAGEMENT LIMITED                                                                                                    | 列印                       | 10 張統                  |                                                   |
| - 活種類素<br>の# & # (Testing 2) Survey 2019 No01<br>の# & # (Testing 2) Survey 2019 No01<br>第 : XXXX2月15 毎日日間 + #112019<br>Te: All Resident/Decipients of XXXX Date of Isse : 日D JM 中ソ                                                                                                    | 目的地                      | 🖶 IR-ADV C7580 III 🛛 👻 |                                                   |
| XXXX年度客戶服務問卷調查<br>Customer Satisfaction Survey XXXX                                                                                                    | 網頁                       | 全部 🔻                   |                                                   |
| 為臺一步總將各與戶臺。但各現的包括一個之一。我們如果不會的原作的是國家自己的意义。<br>日間2000KXXXXIII-1 各種一個通過就可能成一個國家自然的情況。這個家族國家自己的意义。<br>中國副一環境後把來還到面積發展期前,中國國家建築的使宜自然,為國際各種中發展目的處了,其他是已成得每<br>之間的一個國家主要的一個人的意思。                                                                                                    | 份數                       | 1                      | ٢                                                 |
| 如對上述事實有任何查询,數量設現XXXX XXXX與服務中心職員聯結。                                                                                                    |                          | $\longrightarrow$      |                                                   |
| In order to have a further understanding of your reachs and to enhance our arrives, we are now conducting a constant rarvey to<br>collect your valued suggestry and appoints. From now want in this prime cases the U.R. or send the QL each below and<br>the prime case of the prime case of the prime case of the prime case of the prime case of the prime<br>paper survey into the collection host bound at XXXX. Details of terms and conditions planes refer to the notes sorteral. As a<br>subart of approximation, residentive comparises the society details the colless array will rever a gift valued of XXXX. Bedenpion | 配置                       | 縦向・                    | Generate                                          |
| Should you have any enquiries, please contact the Service Centre on XXXX XXXX.                                                                                                    | 彩色                       | 彩色 👻                   |                                                   |
| 電子開発之源社 http://118.140.163.75/webform-2/zh-hant/form/-testing-<br>URL of online survey 2019iaindukchufuwuweiu/fuserkey=7/la9yeet0                                                                                                    |                          |                        |                                                   |
| 电子列电子                                                                                                    | 顯示更多設定                   | ~                      | <ul> <li>如無問題,可於問卷內輸入派發數日,</li> </ul>             |
| XXXXX Service Centre                                                                                                    |                          |                        |                                                   |
|                                                                                                    | eview」曾以衹                | 貝形式顯不通古内谷              | · I 然後按 Generate I 生成通告                           |
| 故可                                                                                                    | 以按「預覽列FI                 | <b>卩」先將網頁轉換成</b>       | • 如需要修改·請按「Edit」更改                                |
| PDF                                                                                                    | ·效果會更準確                  | <b>筆</b>               | 注意:                                               |
| 2月, New Treasure Carter, 10 Ng Fong Street, San To Kong, Kowkon, 九度官官道王王官11世世官令(2項<br>Tal 電波: (855): 5560 0882 Fan 第月, (855): 2560 0582 WebGink 授任: reveal goodheil com ht<br>Con Network Ana Social EISENECIA                                                                                                    |                          | 利印 取消                  | <ul> <li>1. 公關部建議負責同事可列印多於實際單位數量以便日後使用</li> </ul> |
| 二<br>高 衛 物 業 管 理 有 限 公 司<br>GOODWELL PROPERTY MANAGEMENT LIMITED<br>CA Member of CK Asset Group 長江寛東集画成員                                                                                                    |                          |                        | 2. 一按' Generate 」後,通告無法再修<br>改或增加數量,故有需要請重新建立通告   |

#### 流程三(生成通告及獲RIC確認) 按「Generate」生成通告後,系統會自動將獨立QR Code植入 通告內,並彈出一個Excel表,無須理會Excel × + Nov6\_all jpeg (GW footer) | We 🗙 🚱 Goodwell G approval - Google 搜尋 重新整理頁面後,拉到最低會出現以下書面 列印 10 張紙 小田相助 Our Ref.: 發出日期 Download generated files 目的地 iR-ADV C7580 II R:XXXX880 To: All Residents/Occupants of XXXD Page 1 Page 2 Page 3 Page 11 Page 12 Page 14 Page 15 Page 16 细盲 XXXX年度客戶服務問卷調查 全部 Key IRI Customer Satisfaction Survey XXXX 介绍在的服務水平、合併與正常行全面的客戶服務開幕調查、自由各業戶的優貴要以 • 提升现目的规模小平,KTPREIM-1-2-007-00197-0019-00-00 各果戶可透過以下開始或二線線碼的網上環況及完成問卷:如放家取問卷列印版本,可翻結服影響的想象の筆能內。詳細條款透影開會買資料。為威勵各集戶參與意見廣東,凡於個上完成問意 增加經過点筆能內。詳細條款透影開會買資料。為威勵各集戶參與意見廣東,凡於個上完成問意 2xqwj3wlwq https://esurvey.goodwell.hk/zh-hant/form/gangjingfeng-2023niandukehufuwuw?userkey=2xqwj3wlwq 份金 1 5071hb0vi9 https://esurvey.goodwell.hk/zh-hant/form/gangiingfeng-2023niandukehufuwuw?userkey=5o71hb0vi9 配管 p6wive0if7 https://esurvey.goodwell.hk/zh-hant/form/gangjingfeng-2023njandukehufuwuw?userkey=p6wiye0if7 nd opinions. From now on until Date, please access the URL or scan the OR code below an 縦向 qf5vtkgeab https://esurvey.goodwell.hk/zh-hant/form/gangjingfeng-2023niandukehufuwuw?userkey=gf5vtkgeab 彩色 彩色 z04chi3h2u https://esurvey.goodwell.hk/zh-hant/form/gangjingfeng-2023niandukehufuwuw?userkey=z04chi3h2u nt4pgdlldp https://esurvey.goodwell.hk/zh-hant/form/gangjingfeng-2023niandukehufuwuw?userkey=nt4pgdlldp 第二月2577日は3028 顯示更多設定 5f3ch5vsoc https://esurvey.goodwell.hk/zh-hant/form/gangiingfeng-2023niandukehufuwuw?userkey=5f3ch5ysoc XXXX服用中心 XXXX Service Cento 94eetv7x0d https://esurvey.goodwell.hk/zh-hant/form/gangiingfeng-2023niandukehufuwuw?userkey=94eetv7x0d 按「Page1」會彈出網頁,每個「Page」最多二百頁,共一百 份問卷 按「預覽列印」先將每個「Page」轉換成PDF (請預先設定頁面 取消 為縱向、不要頁首頁尾) 將其中一份問卷調查的通告發送予RIC以作確認,RIC可 APPROVED 透過通告中的QR Code測試問卷,請同事提醒RIC在問 卷最後不要點擊「提交」,否則會影響問卷數據 RIC確認後,請將每個PDF 雙面彩色列印,然後向業戶派發問卷 GOODWELL PROPERTY MANAGEMENT LIMITED

Image: CK Asset Group 長江實業集團成員

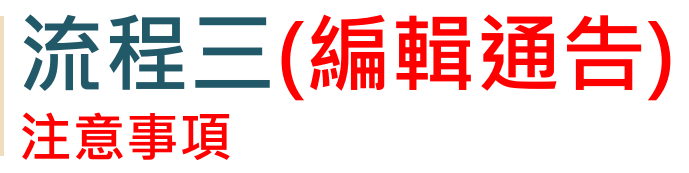

- 如RIC檢查通告後,須再次修改通告,請重新再建立通告,因舊有的通告已無法再更改
- 所有通告之「Folder Name」不可以重名,否則生成通告後內容都不會變更

Create Notice

Home » Add content

Folder Name \*

- 生成通告中「QR code」均為獨立不同,並且每個「QR code」只可以使用一次,故 切勿將同一份通告複印多份予業戶使用!!
- 由於一份通告只可生成一次數量,公關部建議負責同事可列印多於實際單位數量以便日後使用
- 由於通告頁面可同時預覽其他物業的通告,未經同意,請不要自行修改或刪除其他物業的通告

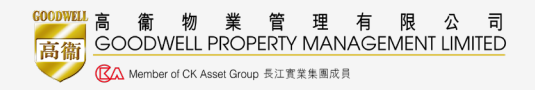

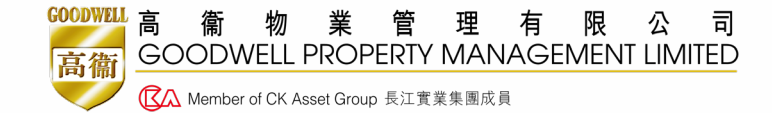

# 蒐集問卷流程 最少收回比率及實體問卷

## 蒐集問卷流程(最少收回比率)

- 所有物業問卷的最少收回比率(Minimum Response Rate)需 根據每年公司所制定的關鍵績效指標(KPI)。
- 如果不達標,個別物業須繼續收集問卷以達致指標。

| 單位數目                               | 最低回應率*<br>(有效問卷) | G                 |
|------------------------------------|------------------|-------------------|
| < 1,000                            | 15%              | 9 「無效問券淮則」。       |
| <b>≧ 1,000</b> - <b>&lt; 2,000</b> | 12%              | 1. 單位資料不完整        |
| <b>≧ 2,000</b> - < 3,000           | 10%              | 2. 沒有填寫「整體管理服務水平」 |
| ≧ 3,000                            | 8%               |                   |
| *由2021年8月起生效                       |                  |                   |

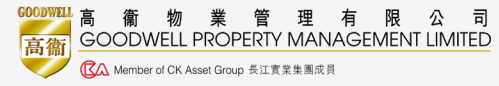

### 蒐集問卷流程

- 為鼓勵更多業戶使用e-Survey,一般情況下,問卷調查須以電子問卷形式完成;因此公關部將不派發問卷收集箱。
   (因個別情況/達標需要而需使用非電子問卷及收集箱,公 關部將按個別情況處理。)
- 如有業戶要求索取非電子問卷,建議各物業可先鼓勵及協助業戶使用電子問卷;如有需要,可由物業經理或其指定人員登入系統及列印非電子問卷。
- 所有完成的非電子問卷須存放於指定的問卷收集箱內 •
- 由2022年起,所有非電子問卷(如有)完成收集後,將由物 業自行開箱作進一步處理。

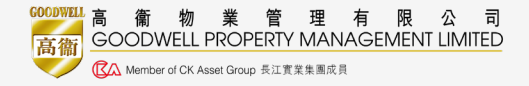

### 蒐集問卷流程 (實體問卷開箱)

 所有網上完成的電子問卷,調 查結果將會直接儲存於系統。

#### 非電子問卷開箱程序

1. 須由物業**指定人員負責,連同物業經理**見証下開箱。

2. 開箱後,將初步結果填寫於 「客戶服務問卷收集記錄 (非電子 問卷)」。

| 商 間<br>GOODWELL   | 客戶服務                             | 問卷收集記録                | <u> 後 (非電子問卷</u>                 | )                           |                  |
|-------------------|----------------------------------|-----------------------|----------------------------------|-----------------------------|------------------|
| 物 業               |                                  |                       |                                  |                             |                  |
| 問卷開始日期            | e.g.15/07                        | 7/2022                |                                  |                             |                  |
| 問卷截止日期            | <u>原定諮割</u><br>(如適用)<br>e.g. N/A | <u> 期 - 結束日期</u><br>) | <u>月 延長諮</u><br>(如適用<br>e.g.14/1 | <u>)</u> )<br>0/2022        | <u>結束日期</u>      |
|                   | <u>原</u> 」<br>(教                 | E諮詢期<br>D適用)          | <u>延長諮詢期</u><br>(如適用)            |                             | 總數               |
| 收回問卷數目            |                                  | 份                     |                                  | 份                           |                  |
|                   | <u>原定諮</u><br>(如遽                | <u>調明</u><br>用)       |                                  | <u>延長諮</u><br>( <u>如適</u> 月 | <u>回期</u><br>11) |
|                   | 開箱人                              | 見証人                   | 開箱人                              |                             | 見証人              |
| 姓名及簽署<br>職位<br>日期 |                                  |                       |                                  |                             |                  |
|                   |                                  |                       |                                  |                             |                  |
|                   |                                  |                       |                                  |                             |                  |

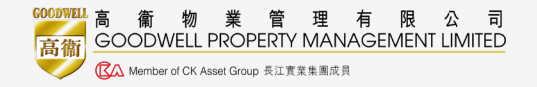

\*\*此程序不適用於沒有非電子問卷之物業\*\*

### 蒐集問卷流程(實體問卷開箱)

### 非電子問卷開箱程序(續)

- 由指定人員負責將所有非電子問 卷之詳細資料自行輸入於系統內。
   同事請使用掃瞄通告中的QR code
   ,並輸入業戶的實體問卷答案
- **4.** 將非電子問卷副本及客戶服務問 卷收集記錄副本交予公關部處理。

### \*\*此程序不適用於沒有非電子問卷之物業\*\*

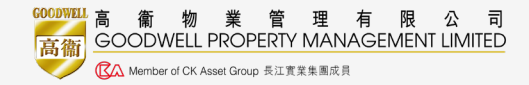

|                                                                       |            |          |       |              |          |          |                | line/   |             |               |                   |   |
|-----------------------------------------------------------------------|------------|----------|-------|--------------|----------|----------|----------------|---------|-------------|---------------|-------------------|---|
|                                                                       |            |          |       | 年月           | • 2 E E  | 10720月卷: | जी संग         |         |             | 11            |                   |   |
| View                                                                  | Test       | Results  | Build | Setti        | nos R    | eference | s Export       | Transla | te Devel    |               |                   |   |
|                                                                       | 6          |          |       | 0            |          |          |                |         | -0          | - 88          |                   |   |
|                                                                       | 簡介         |          | 個     | 「資料          |          | 問        | 卷              |         | 完成          |               |                   |   |
| 服務中                                                                   | 心戰         | 員表現      |       |              |          |          |                |         |             |               |                   |   |
|                                                                       |            |          |       |              | 優良       | 滿意       | 可接受            | 不滿意     | 1 不適用       | 188           |                   |   |
| 儀表護                                                                   | 腹度         |          |       |              |          |          |                |         |             | 100           |                   |   |
| 工作ጰ                                                                   | 李率         |          |       |              |          |          |                |         |             |               |                   |   |
| 服務到                                                                   | てま         |          |       |              |          |          |                |         |             |               |                   |   |
| 整體者                                                                   | 見現         |          |       |              |          |          | •              |         |             |               |                   |   |
| 民安員                                                                   | 表現         |          |       |              |          |          |                |         |             |               |                   |   |
|                                                                       |            |          |       |              | 優良       | 滿意       | 可接受            | 不満進     | 1 不適用       |               |                   |   |
| 儀表施                                                                   | した         |          |       |              |          |          |                |         |             |               |                   |   |
| 工作交                                                                   | 文率<br>F==  |          |       |              | •        |          | •              | •       | •           |               |                   |   |
| 11及 石川 3<br>202 石川 4                                                  | tat<br>f   |          |       |              |          |          |                |         |             |               |                   |   |
| 整體者                                                                   | ⊾<br>長現    |          |       |              |          |          |                |         |             |               |                   |   |
| er 2.070 DID                                                          | 74         |          |       |              |          |          |                |         |             |               |                   |   |
| 有深新用的                                                                 | 108        | _        | _     | _            |          |          |                |         |             |               |                   | _ |
| 書源音                                                                   | 计优         | E)       |       |              |          |          |                |         |             |               |                   |   |
| 各座ナ                                                                   | 大堂清        |          |       | 365          |          |          |                |         |             |               |                   |   |
| 升降楼                                                                   | 關內清        | 3        | GOC   | DWEL         | L        | 客戶服務     | 多問卷收集          | 紀錄 (3   | 11電子問着      | 9             |                   |   |
| 公眾均                                                                   | 也方清        | 13       | 物     | 栄            |          |          |                |         |             |               |                   |   |
| 停車場                                                                   | 易清潔        | <b>.</b> |       |              |          |          |                |         |             |               |                   |   |
| 垃圾堆                                                                   | 又集<br>E 38 |          | 問考    | 5開始6         | 日期       | e.g.15/  | 07/2022        |         |             |               |                   |   |
| 1997 - 1992 - 1992 - 1992<br>1992 - 1992 - 1992<br>1993 - 1992 - 1992 | 2.96       |          |       |              |          | 原定諂      | 詢期 - 結3        | 日期      | 延長諮         | 詢期 -          | 結束日期              |   |
| 環境管                                                                   | 理          |          | 間考    | ₿截止 E        | 日期       | (如適用     | 1)             |         | (如適用        | 1)<br>10/2022 |                   |   |
| ····· /E3 2/                                                          | E 41.      |          |       |              |          | e.g. 10. | n              |         | 6.g.14/     | 10/2022       |                   |   |
| 総正の                                                                   | ムシリ<br>武士音 |          |       |              |          |          | CD 1/2 1/5 1/2 |         | 22 = 5245 # |               | (nal              | 1 |
| 提供項                                                                   | 環境管        | - 1      |       |              |          | 100      | 如邊用)           |         | (如邊用)       | 1             | 76 90             |   |
| 腦的排                                                                   | 主廣資        | a)       | 收回    | 回問卷          | 敗目       |          |                | 份       |             | 份             | 份                 |   |
| 整體表                                                                   | 見現         |          |       |              |          | -        |                |         |             |               |                   | 1 |
|                                                                       |            |          |       |              |          | 原定       | <u>咨詢期</u>     |         |             | 延長證           | 詢期                |   |
|                                                                       |            |          |       |              |          | (10)     | <u>適用)</u>     |         |             | <u>(如達</u>    | <u>用)</u>         |   |
|                                                                       |            |          |       |              | 関        | 箱人       | 見証             | K.      | 開箱人         |               | 見証人               |   |
|                                                                       |            |          |       |              |          |          |                |         |             |               |                   |   |
|                                                                       |            |          | 85    | 2 14 20 1    | 2        |          |                |         |             |               |                   |   |
|                                                                       |            |          | λT.   | ロ/2 頭4<br>職( | er<br>ये |          |                |         |             |               |                   |   |
|                                                                       |            |          |       | E)           | 明        |          |                |         |             |               |                   | _ |
|                                                                       |            |          |       |              |          |          |                |         |             |               |                   |   |
|                                                                       |            |          |       |              |          |          |                |         |             |               |                   |   |
|                                                                       |            |          |       |              |          |          |                |         |             |               |                   |   |
|                                                                       |            |          |       |              |          |          |                |         |             |               |                   |   |
|                                                                       |            |          |       |              |          |          |                |         |             |               |                   |   |
|                                                                       |            |          |       |              |          |          |                |         |             |               |                   |   |
|                                                                       |            |          |       |              |          |          |                |         |             |               |                   |   |
|                                                                       |            |          |       |              |          |          |                |         |             |               |                   |   |
|                                                                       |            |          |       |              |          |          |                |         |             |               |                   |   |
|                                                                       |            |          |       |              |          |          |                |         |             |               |                   |   |
|                                                                       |            |          |       |              |          |          |                |         |             |               |                   |   |
|                                                                       |            |          | FRM   | PRSD/A/      | SURY/002 | 1 04/22  |                |         |             | ww            | w.goodwell.com.hk |   |

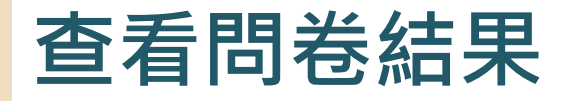

- 於Webforms內選擇點擊問卷的「Results」,系統 會列出已收集問卷數量及所有回應答案
- 請物業人員定期檢查回收量是否符合最少收回比率

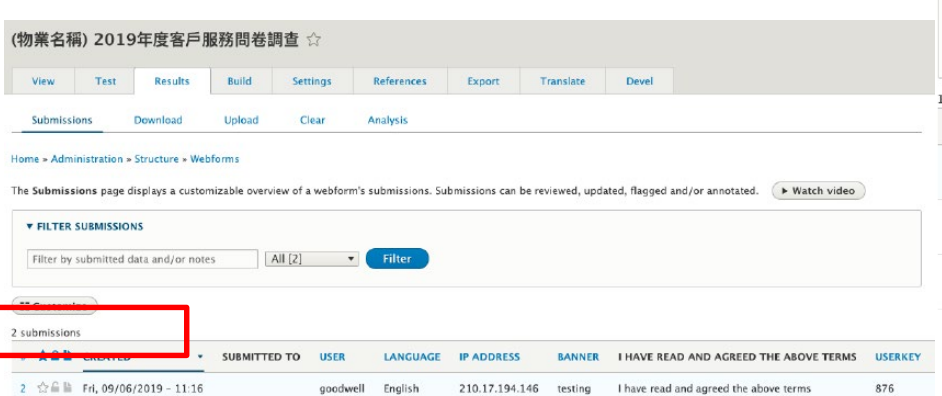

| ontent 5 3                                                                                                    | structure                                            | Appearance                                                                                                    | Extend                                                | 🔧 Configuration                          | People                                                                                 | Repo                                  | orts 🕜 H               | Help                                                                                            |       |
|----------------------------------------------------------------------------------------------------|------------------------------------------------------|----------------------------------------------------------------------------------------------------|-------------------------------------------------------|------------------------------------------|----------------------------------------------------------------------------------------|---------------------------------------|------------------------|-------------------------------------------------------------------------------------------------|-------|
| Forms                                                                                                    | Submission                                           | s Configurat                                                                                                    | tion Acce                                             | ss Add-ons                               | Help                                                                                   |                                       |                        |                                                                                                 |       |
|                                                                                                    | Justinission                                         | comgara                                                                                                    |                                                       |                                          |                                                                                        |                                       |                        |                                                                                                 |       |
| ome » Administr                                                                                                    | ation » Stru                                         | cture                                                                                                    |                                                       |                                          |                                                                                        |                                       |                        |                                                                                                 |       |
|                                                                                                    | The Dru                                              | nal Association bri                                                                                                    | ings value to Dru                                     | unal and to you                          | + Ioin today                                                                           |                                       |                        |                                                                                                 |       |
| ASSOCIATION                                                                                                    |                                                      |                                                                                                    |                                                       |                                          | ,                                                                                      |                                       |                        |                                                                                                 |       |
| Welcome to                                                                                                    | o the Webf                                           | orm module for Dr                                                                                                    | rupal 8. The Web                                      | form module provide                      | all the feat                                                                           |                                       | from an ent            | terprise proprieta                                                                              | n.    |
| form builde                                                                                                    | er combined                                          | i with the flexibility                                                                                                    | and openness of                                       | f Drupal. 🕨 Watch                        | video                                                                                  | nes expected                          | nom an en              | terprise proprieta                                                                              | i y   |
|                                                                                                    |                                                      |                                                                                                    |                                                       |                                          |                                                                                        |                                       |                        |                                                                                                 |       |
| he Forms manag                                                                                                    | gement pag                                           | e lists all available v                                                                                                    | webforms, which                                       | can be filtered by the                   | following: tit                                                                         | tle, descriptio                       | on, elements,          | , category and sta                                                                              | itus. |
| ► Watch vide                                                                                                    | 0                                                    |                                                                                                    |                                                       |                                          |                                                                                        |                                       |                        |                                                                                                 |       |
|                                                                                                    |                                                      |                                                                                                    |                                                       |                                          |                                                                                        |                                       |                        |                                                                                                 |       |
| + Add webform                                                                                                    |                                                      |                                                                                                    |                                                       |                                          |                                                                                        |                                       |                        |                                                                                                 |       |
| + Add webform                                                                                                    |                                                      |                                                                                                    |                                                       |                                          |                                                                                        |                                       |                        |                                                                                                 |       |
| + Add webform                                                                                                    | FORMS                                                |                                                                                                    |                                                       |                                          |                                                                                        |                                       |                        |                                                                                                 |       |
| + Add webform  Filter Webf                                                                                                    | FORMS                                                | , elements, user na                                                                                                    | me, or role                                           | Filter by category                       | All [10]                                                                               | •                                     | Filter                 |                                                                                                 |       |
| + Add webform<br>▼ FILTER WEBP Filter by title,                                                                                                    | FORMS                                                | ı, elements, user na                                                                                                    | ime, or role O                                        | Filter by category                       | • All [10]                                                                             | •                                     | Filter                 |                                                                                                 |       |
| Add webform     FILTER WEBF     Filter by title,     0 webforms                                                                                                    | FORMS                                                | i, elements, user na                                                                                                    | ime, or role                                          | Filter by category                       | All [10]                                                                               | •                                     | Filter                 |                                                                                                 |       |
| + Add webform<br>FILTER WEBF<br>Filter by title,<br>0 webforms<br>TITLE                                                                                                    | FORMS                                                | elements, user na<br>DESCRIPTION                                                                                                    | ime, or role O                                        | Filter by category •<br>CATEGORY         | All [10]                                                                               | •<br>AUTHOR                           | Filter                 | OPERATIONS                                                                                      |       |
| + Add webform<br>FILTER WEBF<br>Filter by title,<br>0 webforms<br>TITLE<br>(物系名稱) 20194                                                                                                    | FORMS<br>description<br>                             | , elements, user na<br>DESCRIPTION<br>1_CW 2019 Surve                                                                                            | ime, or role O                                        | Filter by category s<br>CATEGORY<br>tial | All [10]     STATUS     Open                                                           | •<br>AUTHOR<br>staff2                 | Filter<br>RESULTS<br>0 | OPERATIONS<br>Build                                                                             |       |
| Add webform     FILTER WEB9     Filter by title,     Filter by title,     O webforms     TITLE     (物菜名稱) 20194     怒問凝調査                                                                                                 | FORMS<br>description<br>年度客戶版                        | , elements, user na<br>DESCRIPTION<br>1_CW 2019 Survi<br>all) (chi)                                                                              | ime, or role O                                        | Filter by category <b>CATEGORY</b>       | All [10]                                                                               | •<br>AUTHOR<br>staff2                 | Filter<br>RESULTS<br>0 | OPERATIONS<br>Build<br>View                                                                     |       |
| Add webform     FILTER WEB9     Filter by title,     Filter by title,     O webforms     TITLE     (物菜名稱) 20194     怒問複調査     (物菜名稱) 20194                                                                                | FORMS<br>description<br>年度客戶服<br>年度客戶服               | LCW 2019 Surve<br>all) (chi)                                                                                                    | ime, or role O                                        | Filter by category •<br>CATEGORY         | All [10]     STATUS     Open     Open                                                  | AUTHOR<br>staff2<br>admin             | Filter<br>RESULTS<br>0 | OPERATIONS<br>Build<br>View<br>Results                                                          |       |
| + Add webform     ▼ FILTER WEB     Filter by title,     Filter by title,     O webforms     TITLE     (物果名稱) 20194     諮問程調査     (物果名稱) 20194     訪問程調査                                                                   | FORMS<br>description<br>年度客戶服<br>年度客戶服               | , elements, user na<br>DESCRIPTION<br>1. CW 2019 Surve<br>all) (chi)<br>2. CW 2019 Surve<br>Residential)(chi)                                    | me, or role O                                         | Filter by category *<br>CATEGORY         | r All [10]<br>STATUS<br>Open<br>Open                                                   | AUTHOR     staff2     admin           | Filter<br>RESULTS<br>0 | OPERATIONS<br>Build<br>View<br>Results<br>Settings                                              |       |
| Add webform     FILTER WEBF     Filter by title,     Filter by title,     Owebforms     TITLE     (物菜名稱) 2019名     期間種調查     (物菜名稱) 2019名     期間種調查     (物菜名稱) 2019名                                                      | FORMS<br>FORMS<br>description<br>年度客戶版<br>年度客戶服      | , elements, user na<br>DESCRIPTION<br>1_CW 2019 Surve<br>all) (chi)<br>2_CW 2019 Surve<br>Residential)(chi)<br>3_CW 2019 Surve                   | ey Form (Residen                                      | Filter by category 1 CATEGORY tial       | All [10]     STATUS     Open     Open                                                  | AUTHOR     staff2     admin     admin | Filter RESULTS 0 0 0   | OPERATIONS<br>Build<br>View<br>Results<br>Settings<br>Duplicate                                 |       |
| Add webform     FILTER WEBF     Filter by title,     Filter by title,     Owebforms     TITLE     (物菜名稱) 20194     刻間老調壹     (物菜名稱) 20194     刻間老調壹     (物菜名稱) 20194     刻間老調壹                                            | P<br>FORMS<br>description<br>年度客戶版<br>年度客戶服<br>年度客戶服 | , elements, user na<br>DESCRIPTION<br>1_CW 2019 Survi<br>all) (chi)<br>2_CW 2019 Survi<br>Residential)(chi)<br>3_CW 2019 Survi<br>open end/(chi) | ey Form (Residen<br>ey Form (Non-<br>ey Form (Residen | Filter by category *<br>CATEGORY<br>tial | <ul> <li>All [10]</li> <li>STATUS</li> <li>Open</li> <li>Open</li> <li>Open</li> </ul> | AUTHOR<br>staff2<br>admin<br>admin    | Filter RESULTS 0 0 0 0 | OPERATIONS<br>Build<br>View<br>Results<br>Settings<br>Duplicate<br>Delete<br>Transform          |       |
| <ul> <li>+ Add webform</li> <li>▼ FILTER WEBI</li> <li>Filter by title,</li> <li>Filter by title,</li> <li>O webforms</li> <li>TITLE</li> <li>(物菜名稱) 20194</li> <li>務問卷調査</li> <li>(物菜名稱) 20194</li> <li>務問卷調査</li> </ul> | D<br>FORMS<br>description<br>年度客戶服<br>年度客戶服<br>年度客戶服 | , elements, user na<br>DESCRIPTION<br>1_CW 2019 Surve<br>all) (chi)<br>2_CW 2019 Surve<br>Residential(chi)<br>3_CW 2019 Surve<br>open end)(chi)  | ime, or role O                                        | Filter by category *<br>CATEGORY<br>tial | r All [10]<br>STATUS<br>Open<br>Open                                                   | AUTHOR<br>staff2<br>admin<br>admin    | Filter RESULTS 0 0 0 0 | OPERATIONS<br>Build<br>View<br>Results<br>Settings<br>Duplicate<br>Delete<br>Translate<br>Deard |       |

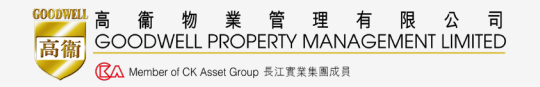

## 導出問卷回應數據

- 在(Results)頁面下,點擊(Download)
- 在 (export format)下選取(HTML Table),然後剔選(Open HTML table in Excel)
- 點擊下載(Download)後,便可導出問卷回應數據

| (OCT) | 2019年   | F度客戶服務   | 問卷調查   | ☆        |            |        |     |
|-------|---------|----------|--------|----------|------------|--------|-----|
| View  | Test    | Results  | Build  | Settings | References | Export | Tra |
| Subm  | issions | Download | Upload | Clear    | 分析         |        |     |

| 0 | Back to sit | е 🗏 Ма    | nage 🔺 Sh        | ortcuts       | goodwe          | ll 🌣 Devel    | Lang  | uage: EN |
|---|-------------|-----------|------------------|---------------|-----------------|---------------|-------|----------|
| Ŀ | Content     | 🚓 Structu | re 🔍 Appe        | arance 🕇      | Extend          | 🔧 Configurati | ion 🧕 | People   |
|   | (OCT)       | 2010年月    | 白安ら叩政            | 阳光油木          |                 |               |       |          |
|   | (           | 201940    | 支合尸加防            | 向を調宣          | 23              |               |       |          |
|   | View        | Test      | 反合户加防<br>Results | 問を調査<br>Build | 도 도구<br>Setting | s Referen     | ices  | Export   |

#### Home » Administration » Structure » Webforms

The Download page allows a webform's submissions to be exported into a customizable CSV (Comma

| 數掉        |                             |                                                                                                    |                                                                                                    |                                                                                                    |                                                                                                    |                                                                             |                                                                                                    |                                                                                                    |
|-----------|-----------------------------|----------------------------------------------------------------------------------------------------|----------------------------------------------------------------------------------------------------|----------------------------------------------------------------------------------------------------|----------------------------------------------------------------------------------------------------|-----------------------------------------------------------------------------|----------------------------------------------------------------------------------------------------|----------------------------------------------------------------------------------------------------|
| 女乂训练      | HTML Table                  | 10         65 - 10 - 1           10         10         0.0         0.000           10         10         10         0.0           10         10         10         0.0           10         10         10         0.0           10         10         10         10           10         10         10         10                                                                                                    | x x x x x x x x x x x x x x x x x x x                                                                                                    | 201 Acolar Q ADARSTR<br>0- 21.0000 0000<br>0.011 000000 0000<br>00000 00000<br>00000 00000<br>00000 00000<br>00000 00000<br>00000 00000<br>00000 00000<br>00000 00000<br>00000<br>000000                                                                                                    | UKC Junitang 202<br>18<br>19 EXTRACE GLOBA<br>EXTRACE GLOBA<br>1 C                                                                                                    | anddabdoweng [192] - Lood<br>- 1945 好<br>- 1942 - 2015之子<br>- 世式            | 増 計算方:<br>輸入 輸発                                                                                                    | A RY CT                                                                                                    |
| : ZH-HANT |                             | 11         V         N           101         0         0000         0000         0000         0000         0000         0000         0000         0000         0000         0000         0000         0000         0000         0000         0000         0000         0000         0000         0000         0000         0000         0000         0000         0000         0000         0000         0000         0000         0000         0000         0000         0000         0000         0000         0000         0000         0000         0000         0000         0000         0000         0000         0000         0000         0000         0000         0000         0000         0000         0000         0000         0000         0000         0000         0000         0000         0000         0000         0000         0000         0000         0000         0000         0000         0000         0000         0000         0000         0000         0000         0000         0000         0000         0000         0000         0000         0000         0000         0000         0000         0000         0000         0000         0000         0000         0000         0000 | Control to bally loci     Control to bally loci     Control to ba | All         All         All <th>A) Al Al A A A A A A A A A A A A A A A A</th> <th>N A3<br/>24<br/>25<br/>45<br/>45<br/>45<br/>45<br/>45<br/>45<br/>45<br/>45<br/>45<br/>4</th> <th>AT N<br/>AT AT A A A A A A A A A A A A A A A A A</th> <th>N         M           16 •         6.9 + 1.0 + 1.0 +</th> | A) Al Al A A A A A A A A A A A A A A A A                                                                                                    | N A3<br>24<br>25<br>45<br>45<br>45<br>45<br>45<br>45<br>45<br>45<br>45<br>4 | AT N<br>AT AT A A A A A A A A A A A A A A A A A                                                                                                    | N         M           16 •         6.9 + 1.0 + 1.0 + |
|           | ▼ DOWNLOAD OPTIONS          | See         CORT (21.2)         convert         E1.2           Neg         CORT (21.2)         Seg/C         E1.2           Neg         CORT (21.2)         Seg/C         E1.2           Neg         CORT (21.2)         Seg/C         E1.2           Neg         CORT (21.2)         Seg/C         E1.2           Neg         CORT (21.2)         Seg/C         E1.2           Neg         CORT (21.2)         Seg/C         E1.2           Neg         CORT (21.2)         Seg/C         E1.2           Neg         CORT (21.2)         Seg/C         E1.2           Neg         CORT (21.2)         Seg/C         Neg/C                                                                                                    | 215 0 12 0 22 0 22 0 22 0 22 0 22 0 22 0                                                                                                    | 2mi2         85           6022         andrautist         85           2mi2         andrautist         85           2mi2         andrautist         85           2mi2         andrautist         85           2mi2         andrautist         85           2mi2         andrautist         85           2mi2         andrautist         85                                                                                                    | 25 25 25<br>21 25<br>21 25<br>25 25<br>25<br>25<br>25 25<br>25<br>25<br>25<br>25<br>25<br>25<br>25<br>25<br>25<br>25<br>25<br>25<br>2                                                                                                    | 45<br>47<br>47<br>47<br>47<br>47<br>47<br>47<br>47                          | 2.4         2.5           2.5         2.5           2.6         2.5           2.6         2.5           2.6         2.5           2.6         2.5           2.6         2.5           2.6         2.5           2.6         2.5           2.6         2.5           2.6         2.5 | 67         67         67         67           85         85         81         82           85         85         84         84           85         85         84         84           85         85         84         85           85         85         85         85                                                                                                    |
|           | 🗹 Download export file 🕜    | res         0.5867(405.285         45660         61           res         0.5867(405.285         6.66         6.16           res         0.5867(405.285         6.66         6.16           res         0.5867(405.285         6.66         6.16           res         0.5867(405.285         6.06         6.16           res         0.5867(405.285         6.06         6.06           res         0.5867(405.285         6.06         6.07           res         0.5867(405.285         6.06         6.07           res         0.5867(405.285         6.07         6.07           res         0.5867(405.285         6.07         6.07                                                                                                    |                                                                                                    | XXXX         B3           USUM         BX           XXXX         BX           XXXX         BX           XXXX         BX           XXXX         BX           XXXX         BX           XXXX         BX           XXXX         BX           XXXX         BX           XXXX         BX           XXXX         BX                                                                                                    | 85 85<br>CR2 84<br>85 85<br>85 85<br>8 | 45<br>68<br>45<br>45<br>45<br>45<br>45                                      | φΛ         φΛ         φΛ           KK         KK         KK           FC         FC         FC           φΛ         FΛ         FΛ           φΛ         FΛ         FΛ           φΛ         FΛ         FΛ                                                                             | 45         45         45         45           40         40         40         40           45         45         45         45           45         45         45         45           45         45         45         45                                                                                                    |
| port Tra  | Limit to                    | 2         max         10.98421921.085         10.664/4         max           2         max         10.98421921.085         0.664/4         0.064/4           3         max         10.98421921.085         0.664/4         0.07           4         max         10.98421921.085         0.664/4         0.07           5         max         10.98421921.085         0.664/4         0.07           6         max         10.98421921.085         0.664/4         0.07           6         max         10.98421921.085         0.664/4         0.07           6         max         10.98421921.085         0.664/4         0.07                                                                                                    | N         N                                                                                                    | 1000         81           1000         81           1000         83           10000         83           10000         83                                                                                                    | 61 61<br>61 61<br>61 61<br>61 61<br>61 62<br>61 62<br>61 62                                                                                                    | 45<br>47<br>47<br>47<br>47<br>47                                            | 85 85<br>88 85<br>88 85<br>88 85                                                                                                    | 45         45         48           45         45         45           45         45         45           45         45         45           45         45         45                                                                                                    |
|           | Order 7<br>Sort ascending ▼ |                                                                                                    |                                                                                                    |                                                                                                    | l                                                                                                    | 7                                                                           |                                                                                                    |                                                                                                    |
|           | Starred/flagged submission  | ons 🕜                                                                                                    |                                                                                                    |                                                                                                    |                                                                                                    |                                                                             |                                                                                                    |                                                                                                    |
| 3         | Download Save s             | settings                                                                                                    |                                                                                                    |                                                                                                    |                                                                                                    |                                                                             |                                                                                                    |                                                                                                    |

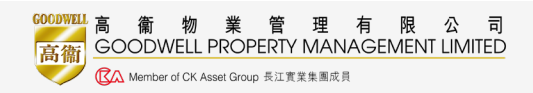

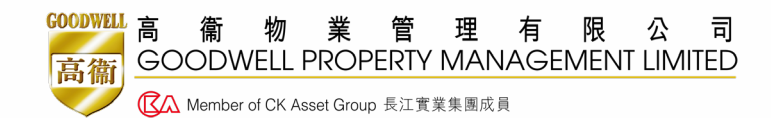

# 調查分析流程

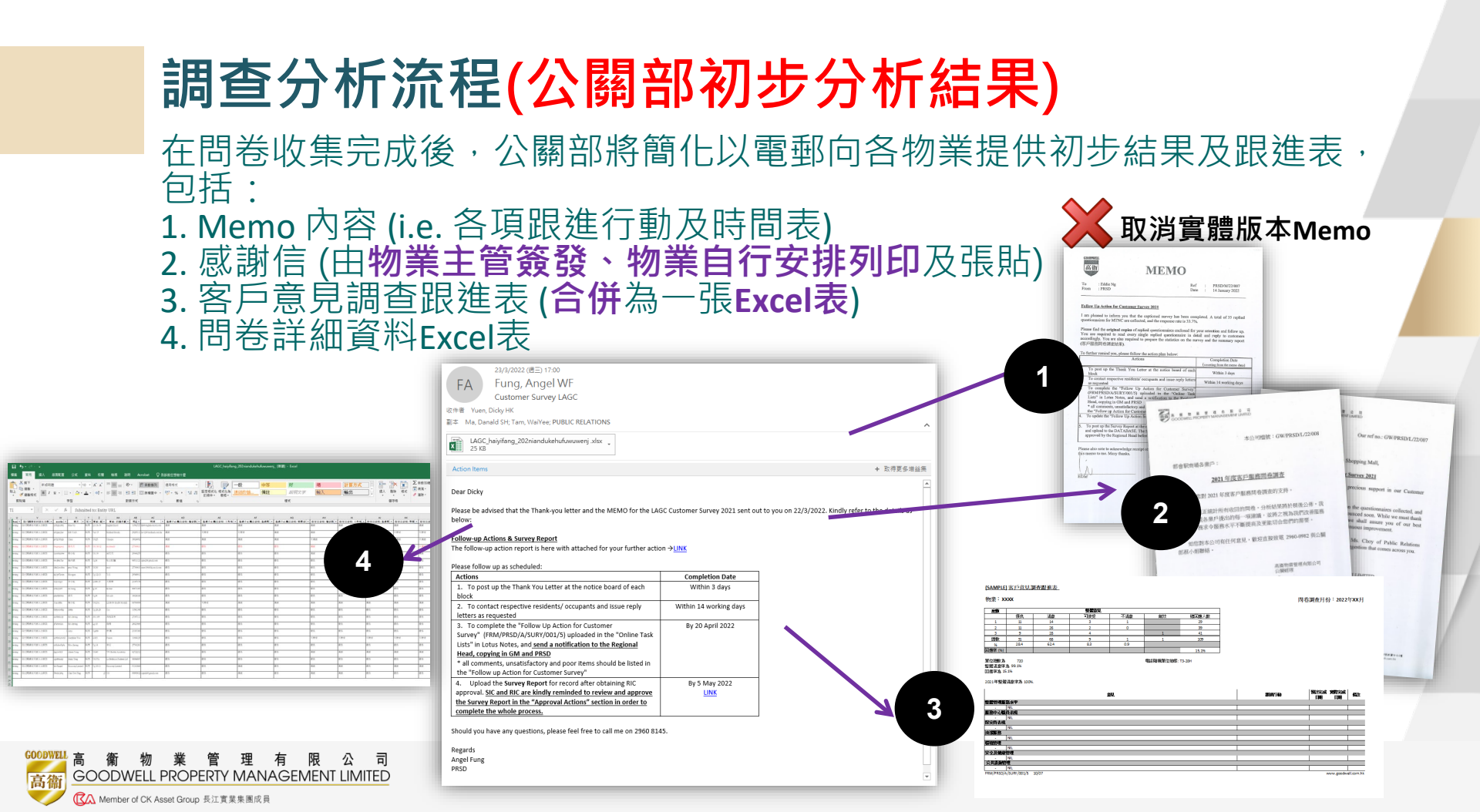

### 調查分析流程(跟進客戶意見調查跟進表)

#### 客戶意見調查跟進表

- 本年,「問卷初步結果」及「客戶意見調查跟進表」將合併為一張EXCEL表,有關 意見跟進詳情將直接於該表更新。
- 負責同事必須跟進「客戶意見調查跟進表」內所有項目,在30天內匯報跟進進度 及交予區域經理覆核,上載至Lotus Notes中之指定位置予公關部查閱。

| GAMPAG 525 高级重要型。<br>例如:: xxxx                                                                                                    |                                                                                                    | Control Control Contro | på file diverset,                                                                                                    |            |         |
|----------------------------------------------------------------------------------------------------|----------------------------------------------------------------------------------------------------|----------------------------------------------------------------------------------------------------|----------------------------------------------------------------------------------------------------|------------|---------|
|                                                                                                    |                                                                                                    | 意义                                                                                                    | 群進行動                                                                                                    | -          | ALL ALL |
|                                                                                                    | Profinitionery Summary on Castomer Survey of MTNC 2021                                                                                                    | 验證管理醫務水平                                                                                                    | 1                                                                                                    | Maryokow w | NOUKON  |
|                                                                                                    | Block Overell Comments                                                                                                    | 1 Suggest robute or free relief due to Cavid-19 (1102)                                                                                                    | 已初時這程時間來讓該當人的意見。                                                                                                    | 15-3-21    | 15-3-21 |
|                                                                                                    | Excellent Sariafactory Acceptable Unsublectory No Concessor* Invalid Total No. of Ro.<br>/ 31 1 2 1 0 0 135                                                                                                    | and 2 Too many suckers in the estrance area, some people sucker in back stair cases (2002-2007)                                                                                                    | 已回覆客人,並在後權與點上禁止吸還過會。                                                                                                    | 15-3-21    | 19-3-21 |
| Prome 为 70 电动振電回路 10.3+     安容 ながら アンドローン 日本 10.5+     マンドローン 日本 10.5+     マンドローン 日本 10.5+      マンドローン 日本 10.5+     マンドローン 日本 10.5+     ローン 日本 10.5+     ローン 日本 10.5+     ローン 日本 10.5+     ローン 日本 10.5+     ローン 日本 10.5+     ローン 10.5+     ローン 日本 10.5+     ローン 10.5+     ローン 10.5+ | Total         31         1         2         1         9         0         35           &         45         5.7         2.9         9         35         36         37.9         35.7         36.9         35.75         36.9         35.76         35.76         35.76         35.76         35.76         35.76         35.76         35.76         35.76         35.76         35.76         35.76         35.76         35.76         35.76         35.76         35.76         35.76         35.76         35.76         35.76         35.76         35.76         35.76         35.76         35.76         35.76         35.76         35.76         35.76         35.76         35.76         35.76         35.76         35.76         35.76         35.76         35.76         35.76         35.76         35.76         35.76         35.76         35.76         35.76         35.76         35.76         35.76         35.76         35.76         35.76         35.76         35.76         35.76         35.76         35.76         35.76         35.76         35.76         35.76         35.76         35.76         35.76         35.76         35.76         35.76         35.76         35.76         35.76         35.76 <td>1. 國家工程室的時,上次成出型的結果,目前將未得要打成的道,全局部分差量,日本<br/>2. 國際委員会為認知時為人們都完成。有效可以為上的一個一個一個一個<br/>大學之間,也主動的結果和專用,一一個年間一個一個一個一個一個<br/>工程的(治療用),可容的(相關的情况工程),一次因用,目前與自己的最低人一部的<br/>推測,可是一-冬日1. 另外間,這个人最低低的,可以仍有完成1. Top-Falls, N-Sall<br/>開始,再進一步之,這1.5 國情優遇,可以仍有形成1. Top-Falls, N-Sall<br/>開始,再進一步之,這1.5 國情優遇,可以仍有形成1. Top-Falls, N-Sall</td> <td>第3、<br/>第2 已起制本人身上主人道都将的公司中、达兰加赛本人在北越著會空神保护之<br/>員<br/>(進立如何在通見)走至功道:同時等最佳的小说种解决是型。及影响其他人<br/>修河間通過的→ 个爱使用我的。</td> <td>R 12-3-21</td> <td>12-3-21</td>                                                                                                    | 1. 國家工程室的時,上次成出型的結果,目前將未得要打成的道,全局部分差量,日本<br>2. 國際委員会為認知時為人們都完成。有效可以為上的一個一個一個一個<br>大學之間,也主動的結果和專用,一一個年間一個一個一個一個一個<br>工程的(治療用),可容的(相關的情况工程),一次因用,目前與自己的最低人一部的<br>推測,可是一-冬日1. 另外間,這个人最低低的,可以仍有完成1. Top-Falls, N-Sall<br>開始,再進一步之,這1.5 國情優遇,可以仍有形成1. Top-Falls, N-Sall<br>開始,再進一步之,這1.5 國情優遇,可以仍有形成1. Top-Falls, N-Sall                                                                                                    | 第3、<br>第2 已起制本人身上主人道都将的公司中、达兰加赛本人在北越著會空神保护之<br>員<br>(進立如何在通見)走至功道:同時等最佳的小说种解决是型。及影响其他人<br>修河間通過的→ 个爱使用我的。                                                                                                    | R 12-3-21  | 12-3-21 |
| at mana [80304.3054] an                                                                                                    | Bandoon Telephone Checking Units 1.2-43                                                                                                    | 展開中心職員表現)                                                                                                    |                                                                                                    |            |         |
| 2000 2000 100 [30] 2007 2007 100 2007 100 2007 2007 2007 2                                                                                                    | Tab Bato Is 104<br>Overall Satisficatory rate is 97.1%,<br>Reservance of the 23.2%                                                                                                    |                                                                                                    |                                                                                                    |            |         |
|                                                                                                    | Satisfactory rate over population is 32.7%.                                                                                                    |                                                                                                    | 1                                                                                                    |            |         |
| A STAR                                                                                                    | The Overall Satisfactory rate is 2020 was 100%.                                                                                                    |                                                                                                    |                                                                                                    |            |         |
| 2 135 8 2                                                                                                    | Laboritory P-                                                                                                    | 12個文明及現的經常活動,不如和素製及期與18年級不及時還加令的將"生果是。                                                                                                    | PERMIT A CATHOLIC WILL WARD TO A THOUGH                                                                                                    | 12-3-21    | 12-3-21 |
| BitWith         Image: Control of the second second se                      | Trivitional for and the full form the first terms of the first terms of the first terms of the first terms of the first terms of the first terms of the first terms of the first terms of the first terms of the first terms of the first terms of terms of the first terms of terms of te |                                                                                                    | <b>阿香國東</b> 月谷: 2023年 31 月                                                                                                    |            | 1       |
| 新ενσει 美奖取缔佰右「問券初先结里」 及                                                                                                    |                                                                                                    | R         3         3         0         0           25.0         1         0         0         0         0         0         0         0         0         0         0         0         0         0         0         0         0         0         0         0         0         0         0         0         0         0         0         0         0         0         0         0         0         0         0         0         0         0         0         0         0         0         0         0         0         0         0         0         0         0         0         0         0         0         0         0         0         0         0         0         0         0         0         0         0         0         0         0         0         0         0         0         0         0         0         0         0         0         0         0         0         0         0         0         0         0         0         0         0         0         0         0         0         0         0         0         0         0         0         0                                                                                                    |                                                                                                    |            |         |
| 利EACEL农府取制尿疗 问仓竹少和木」及                                                                                                    | -                                                                                                    | NE.                                                                                                    |                                                                                                    |            |         |
| 「中國本國》生                                                                                                    |                                                                                                    | HL<br>RPTR                                                                                                    | 51                                                                                                    |            |         |
| 「冬戶百見調食祝难去」                                                                                                    | DR.                                                                                                    |                                                                                                    |                                                                                                    |            |         |
|                                                                                                    | 794                                                                                                    | ISO(W\$5U10)(502)(5 32)(07                                                                                                    | and a state of the state of the |            |         |
|                                                                                                    |                                                                                                    |                                                                                                    |                                                                                                    |            |         |
| Wile 高衡物業管理有限公司<br>GOODWELL PROPERTY MANAGEMENT LIMITED<br>CA Member of CK Asset Group 長江貢集集團成員                                                                                                    |                                                                                                    |                                                                                                    |                                                                                                    |            |         |

# 調查分析流程(分析數據)

#### 客戶意見調查報告

- 透過於系統內下載的EXCEL 及使用EXCEL 中「POWER QUERY」功能,負責同事可 馬上將詳細問卷**數據轉化為調查報告中** 所需的圖表。
- 請先於「User Guide」內下載以下資料:
- Survey Report template (Sep 2019).doc
- E-survey data analysis tool.xls
- Result Chart Learning2.mp4 (POWER QUERY使用教學)

高衡物業名稱。/ GOODWELL XXXX年度客戶服務問卷調查結果。/ 為了負幣抵例的宗旨。資源「或力提升生活資素」的承诺,指約日於 XXX 年 X 月進行全面的源

為了質劑技術的宗旨,實踐[5]次74月4年活買來]的承诺,技術已於 xoox 年 X 月進行全面貨幣 意見讀道: ##X#用更瞬解這裡的東臺,提供更能公的服務。我們非常感謝您們抽出資音的時間完成 19 年度物業名稱客戶服務局卷,現論輕結果分析如下:。

意見調查日期:、 dd/mm/yxxx, 至, dd/mm/yxxx,

| <b>登出問巻數目(份)</b> 。 | 收回有效問卷數量 (份)。 | 回應百份率。 | <u>廢票(份)</u> 。 |  |
|--------------------|---------------|--------|----------------|--|
| X.,                | X.,           | X %.,  | X.,            |  |

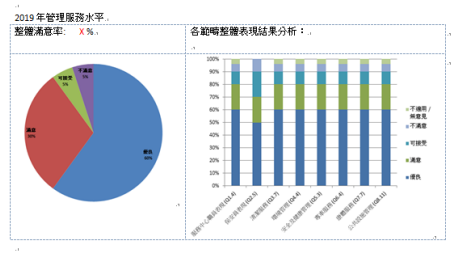

综合您們的意見建議,我們已進行下列改善措施及訂下優化計劃:

| Text / photo to be filled by user. | 7.  |
|------------------------------------|-----|
|                                    | ÷   |
|                                    | ÷   |
| [a                                 | . 1 |
|                                    |     |

如對上述事宜有任何查詢,歡迎致電 XXXX XXXX 與服務中心職員聯絡。

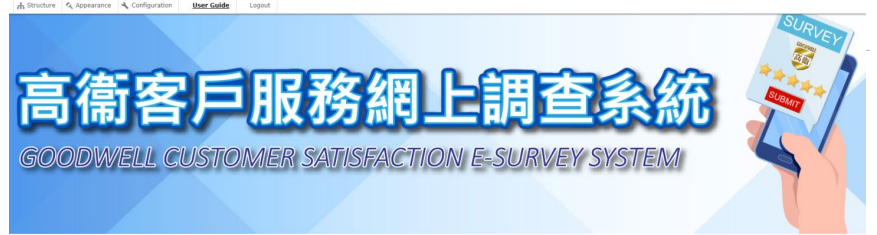

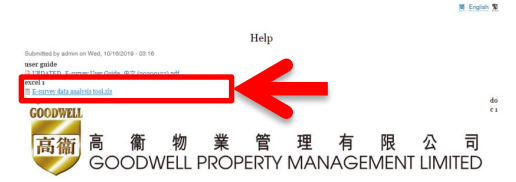

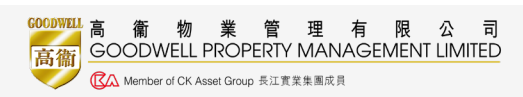

### 調查分析流程(遞交客戶服務問卷調查報告)

負責同事須於45天內擬制「
 客戶服務問卷調查報告」,
 經物業經理覆核及區域經理
 審批後,上載至Lotus Notes
 中之指定位置予公關部查閱

| Result & Followup                                                       |                                                                                                    |                                                |  |  |  |
|-------------------------------------------------------------------------|----------------------------------------------------------------------------------------------------|------------------------------------------------|--|--|--|
| Memo Ref. & Date by PRSD                                                | Memo Ref: <sup>®</sup> PRSD/M/20/018                                                                  |                                                |  |  |  |
|                                                                         | Date: 25/02/2020 10                                                                                   |                                                |  |  |  |
| Follow-up Actions Checklist                                             | r                                                                                                    | Completed by Staff                             |  |  |  |
| Memo date)                                                              | [Pls update and complete in the link]                                                                 | Click to Complete                              |  |  |  |
|                                                                         |                                                                                                    | (Completed by Zoe HY Fung on 03/03/2020 17:47) |  |  |  |
| Survey Report                                                           |                                                                                                    | Completed by Staff                             |  |  |  |
| (within 60 days of Memo<br>date)                                        | Survey Report 2019.doc                                                                                | Click to Complete                              |  |  |  |
|                                                                         | [PIs attach the survey report]                                                                        | (Completed by Zoe HY Fung on 03/03/2020 17:47) |  |  |  |
| Improvement Plan (if any)                                               | °                                                                                                    | Completed by Staff                             |  |  |  |
| (Within 60 days of Memo<br>date)                                        | [PIs attach the endorsed copy - PDF]                                                                  | Click to Complete                              |  |  |  |
| *Aggregation of "Acceptable"<br>and "Unsatisfactory" rate<br>exceed 20% |                                                                                                    |                                                |  |  |  |
| Approval Actions                                                        |                                                                                                    |                                                |  |  |  |
| Site Manager                                                            | Reviewed and Confirmed by Site Manager                                                                |                                                |  |  |  |
|                                                                         | Regional Head Name (RIC): Thomas SC Tai/PROPERTY MANAGER/GWPML *for receiving the auto-generate email |                                                |  |  |  |
|                                                                         | Select from AddressBook                                                                               |                                                |  |  |  |
|                                                                         | Approved by Site Manager                                                                              |                                                |  |  |  |
|                                                                         | Approved by Zoe HY Fung on 18/03/2020 09:58)                                                          |                                                |  |  |  |
| Regional Manager                                                        | Approved by Regional<br>Manager                                                                       |                                                |  |  |  |
|                                                                         | Approved by Thomas SC Tai on 18/03/2020 10:43)                                                        |                                                |  |  |  |

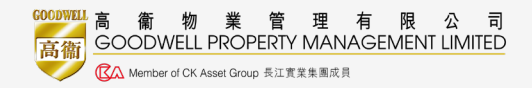

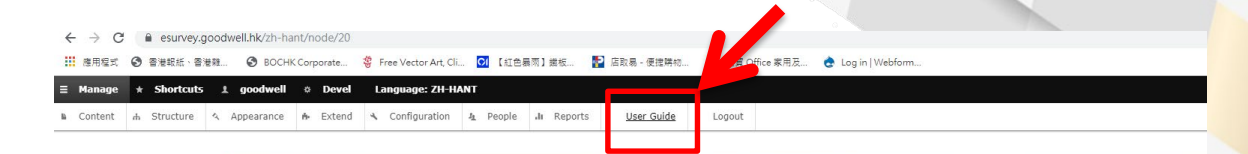

如流程上有任何疑問
 ,請參閱於系統內附
 設的用戶指南,有關
 客戶問卷調查WI,或
 與公關部聯絡。

# 高衞客戶服務網上調查系統

GOODWELL CUSTOMER SATISFACTION E-SURVEY SYSTEM

简 English 繁

Nov6\_all jpeg (GW footer)

View Edit Delete Revisions Devel

Submitted by <u>goodwel</u> on Wed, 11/06/2019 - 20:09 **Folder Name** Noré\_all jpeg **URL** http://18.140.163.75/webform-2/2h-bant/form/-testing-2019niandukehufuwuwenju

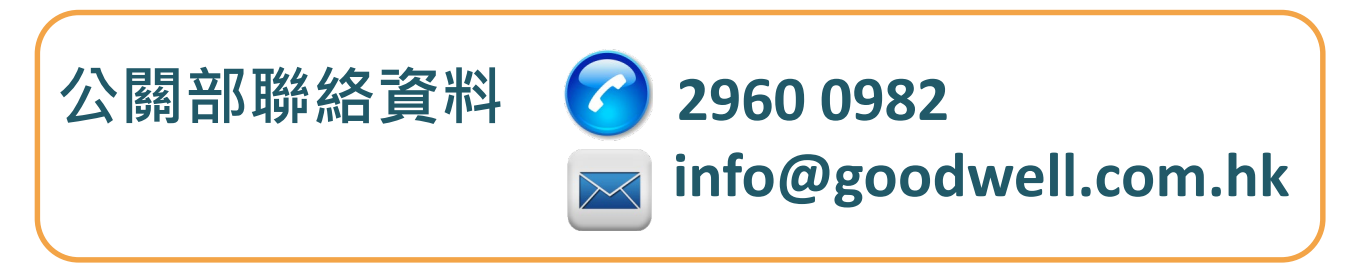

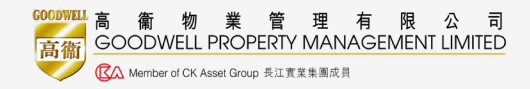